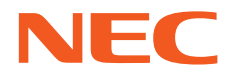

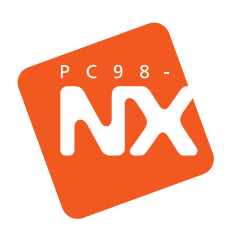

# はじめに**お読み**ください

3

最初に電源を入れるときの、必読書! マニュアルガイドでやりたいことがすぐさがせる! パソコンのセットアップもこれで安心!

| 箱の中身を確認しよう                 | 3   |
|----------------------------|-----|
| 接続しよう                      | 6   |
| Windows <b>のセットアップをしよう</b> | 13  |
| 電源の入れかた / 切りかた             | 28  |
| デスクトップの画面                  | 30  |
| マニュアルを使いこなそう               | 32  |
| パソコンの基本操作を学ぼう              | 38  |
| インターネットに接続しよう              | 43  |
| お客様登録をしよう                  | 50  |
| こんなときは                     | 5 1 |
| 広がるパソコンライフ                 | 57  |

## 箱の中身を確認しよう

チェックリストの をチェックしながら、添付品を確認してください。万一、 添付品が足りない場合や破損していた場合には、すぐにご購入元にお申し出 ください。

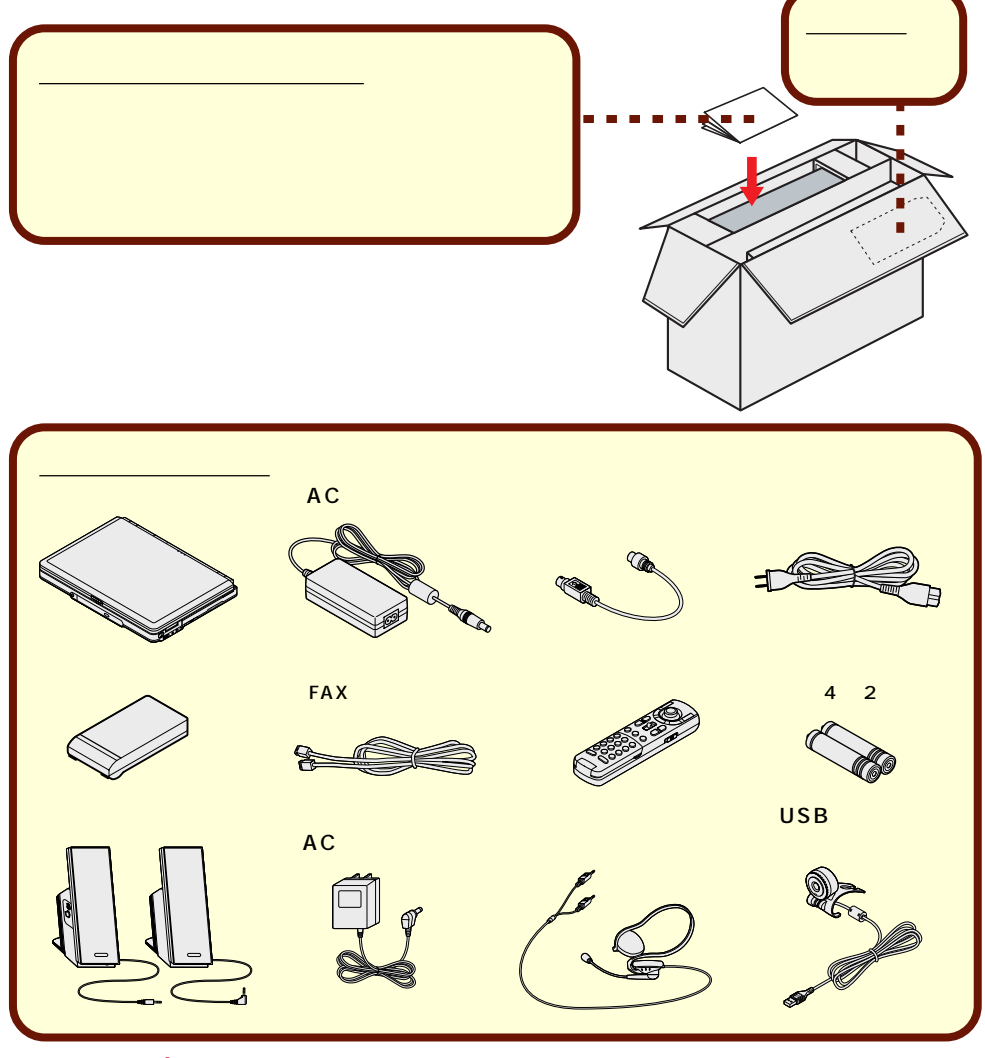

チェック パソコン本体を箱から取り出すときは、マニュアル類が入っている面が下になる ように箱を置き直してから作業してください。

#### マニュアル類 (読みかたについては P.32 ~ 37 をご覧ください。)

- 『ソフトウェアのご使用条件』 『ソフトウェア使用条件適用一覧』 『安全にお使いいただくために』 『もっと知りたいパソコン』 『困ったときのQ&A』
- 『TV モデルガイド』 『リモコンについて』 『121ware ガイドブック』 『ファースト ステップ ガイド』

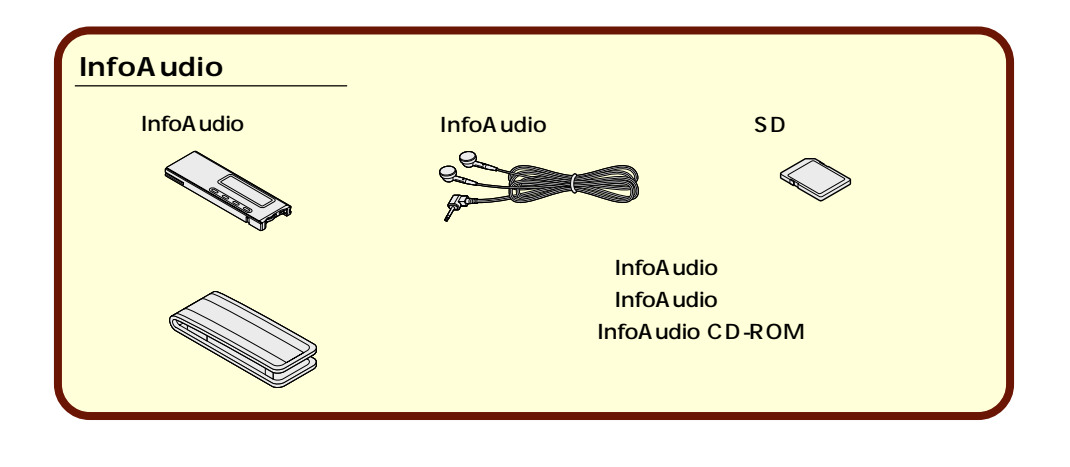

### Office XP の添付品

『Office XP Personal添付品』

## 型番と製造番号を確認する

型番と製造番号は、パソコンの裏側に記載されています。保証書の番号と同じに なっていることを確認してください。

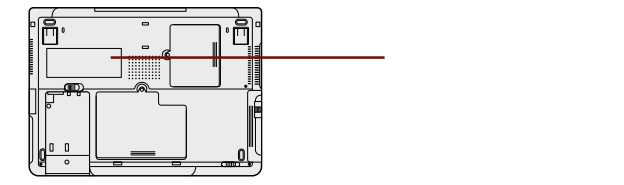

記載されている番号が保証書の番号と異なる場合は、すぐにご購入元にお申し出 ください。

保証書について

保守サービスをお受けになるときなどには保証書が必要です。保証書は大切に 保管しておいてください。

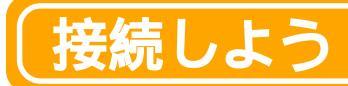

パソコン本体にバッテリパック(LaVie Gのセカンドハードディスクドライブ 搭載モデルを除く)、ACアダプタを接続します。製品を安全にお使いいただく ために、次の注意事項を守ってください。

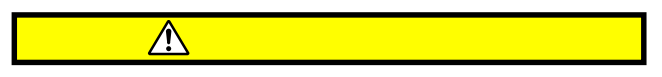

接続の前に必ず添付の『安全にお使いいただくために』をお 読みください。

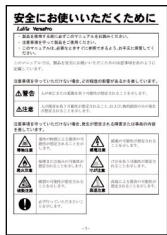

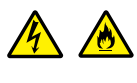

指定のACアダプタ(PC-VP-WP31)を使用してください。また、ACアダプタを分解しないでください。

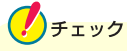

電源を入れる前に、ここで必ず必要な機器を接続してください。マニュアルどお りに機器を接続しないと、このあとのWindowsのセットアップの作業が正常に 行えないことがあります。

## 用意するもの

本体

ビニール袋を開ける前に「ソフトウェアのご使用条件」をお読みください。

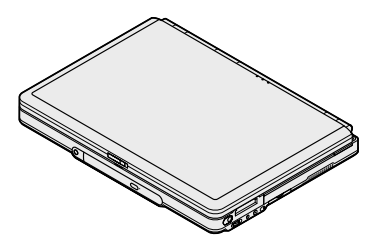

バッテリパック

AC アダプタ

電源コード

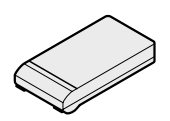

外付けスピーカ

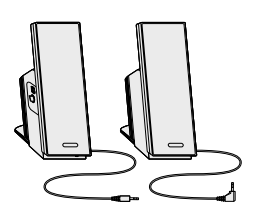

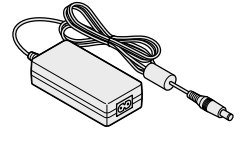

外付けスピーカ用 AC アダプタ

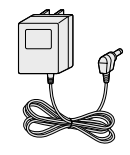

## バッテリパックを取り付ける

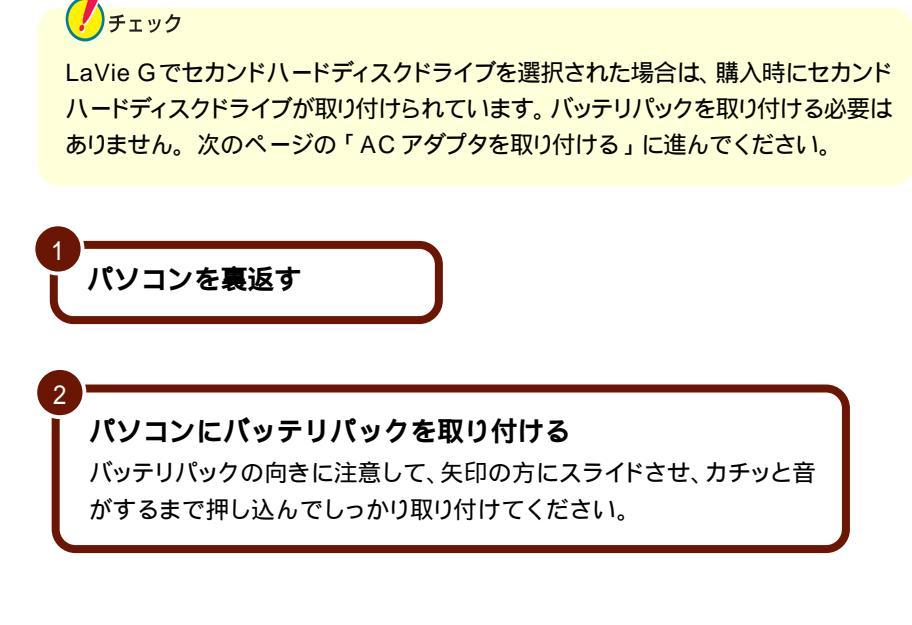

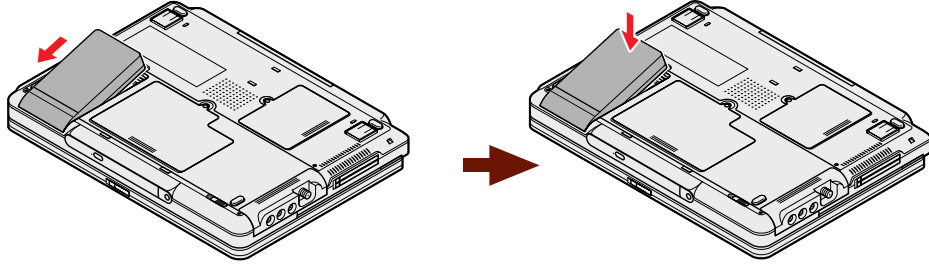

## AC アダプタを取り付ける

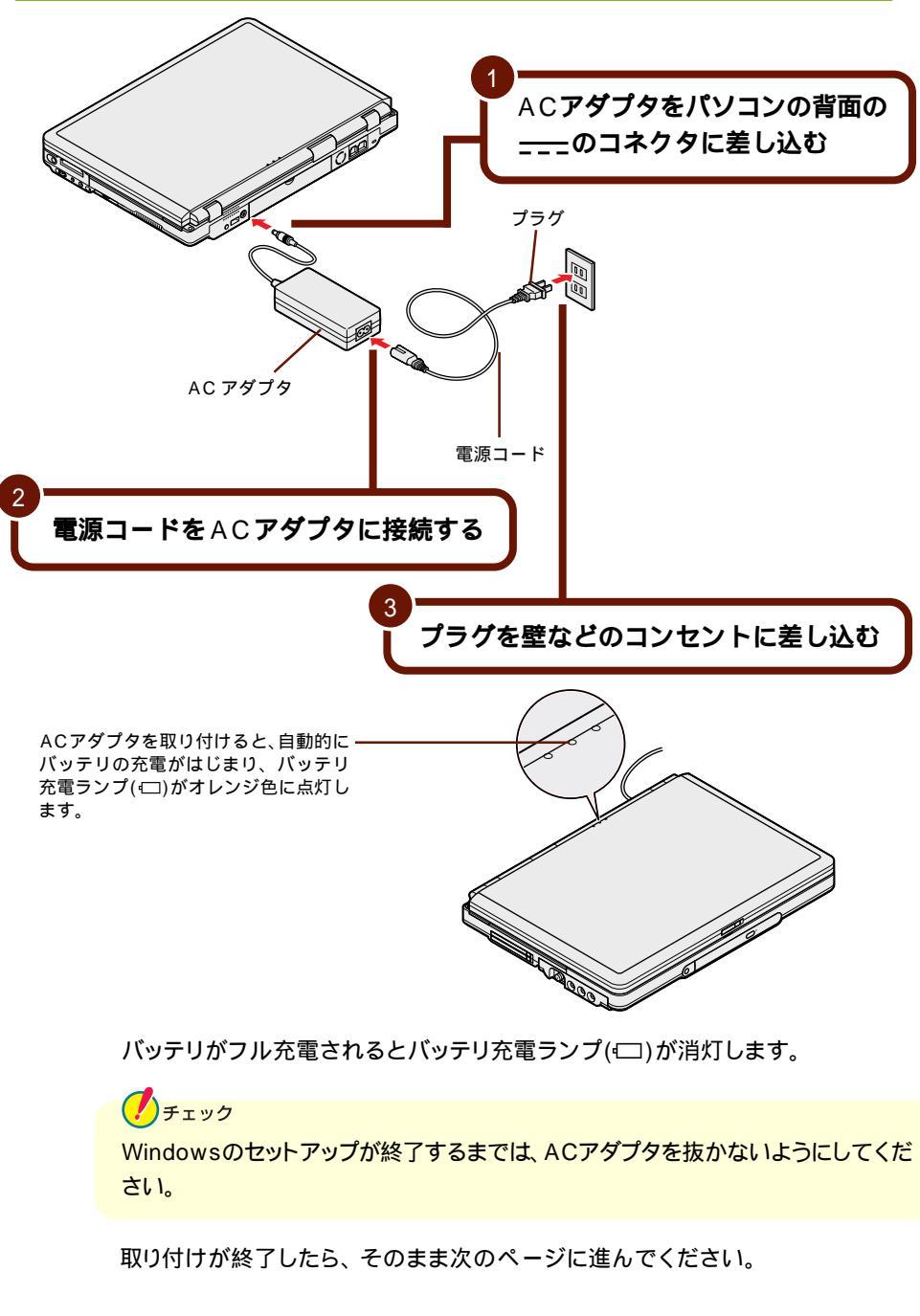

## 「外付けスピーカを取り付ける」

スピーカ(R)

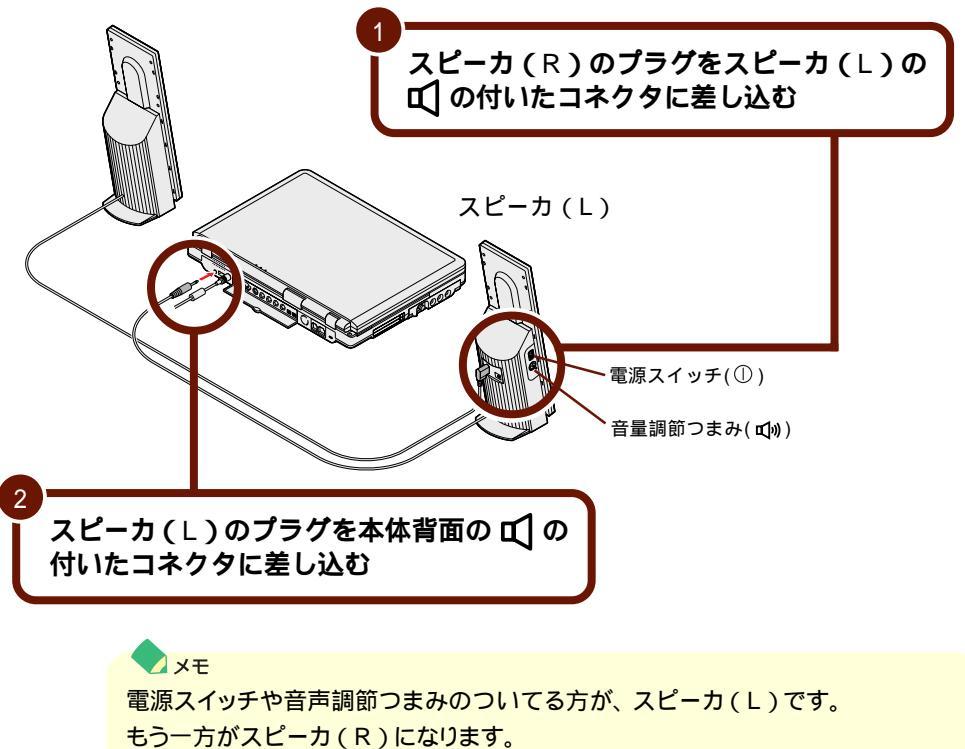

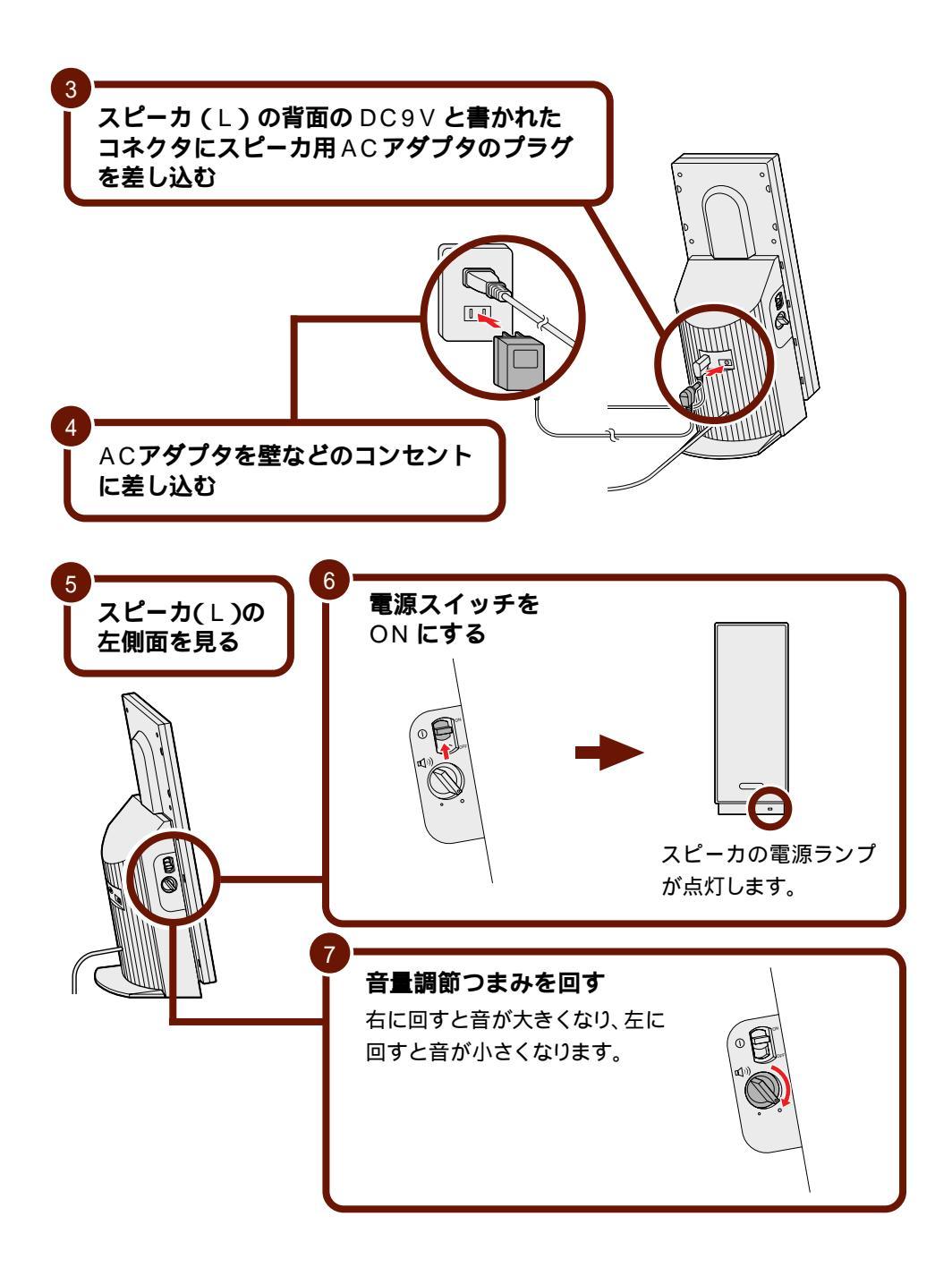

外付けスピーカの音量は、本体の音量とも連動しています。外付けスピーカの音 量調節つまみでうまく調節できない場合は、パソコン本体の音量調節つまみでも 調節してください。音を大きくしたい時はつまみを奥に回し、下げたい時には手 前に回します。(パソコン本体と外付けスピーカで音量を最大にしたときに、外付 けスピーカから最大の音が出ます。)

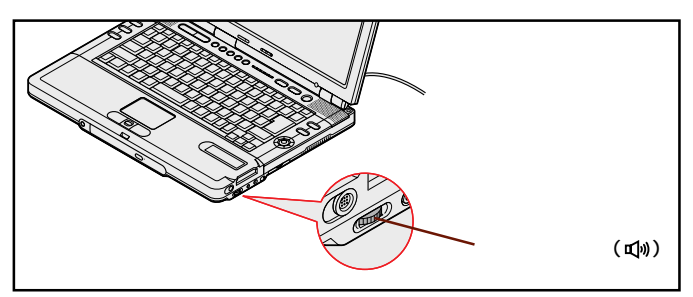

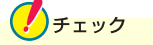

外付けスピーカ使用時は、パソコン本体のスピーカは動作しません。

これで接続は終了です。そのまま次のページに進んでください。

## Windows のセットアップをしよう

はじめてパソコンの電源を入れたときには、Windowsのセットアップの作業 が必要です。セットアップが終わらないとパソコンを使えるようになりませ ん。この作業には全部で50~70分程度の時間がかかります。

### セットアップするときの注意

### ACアダプタ、バッテリパック、スピーカ以外の添付品や別売の周辺 機器を接続しない

セットアップが終わるまでは、ACアダプタ、バッテリパック、スピーカ以外の 添付品や、別売のプリンタ、増設メモリなどの周辺機器の取り付けは行わない でください。ACアダプタ、バッテリパック、スピーカ以外の添付品や別売の 周辺機器は、Windowsのセットアップを完了させてから、このパソコンや周 辺機器に添付のマニュアルを読んで取り付けてください。

#### AC アダプタを接続する

セットアップは、必ず AC アダプタを接続した状態で行ってください。

ニューメリックロックキーランプ(①)が消えていることを確認する ニューメリックロックキーランプ(①)が点灯しているときは、キーボードの を押してランプを消してください。

#### 途中で電源を切らない

セットアップの途中では絶対に電源を切らないでください。作業の途中で電源 スイッチを押したり電源コードを抜いたりすると、故障の原因になります。 途中で画面が止まるように見えることがあっても、故障ではありません。あわ てずに手順通り作業してください。万が一途中で電源を切ってしまった場合 は、p.51の「こんなときは」をご覧のうえ、操作してください。

#### セットアップ中はパソコンをそのまま放置しない

キー操作が必要な画面で、長時間放置しないでください。

#### セットアップ中は音量の調節をしない

セットアップの途中では絶対に音量の調節をしないでください。

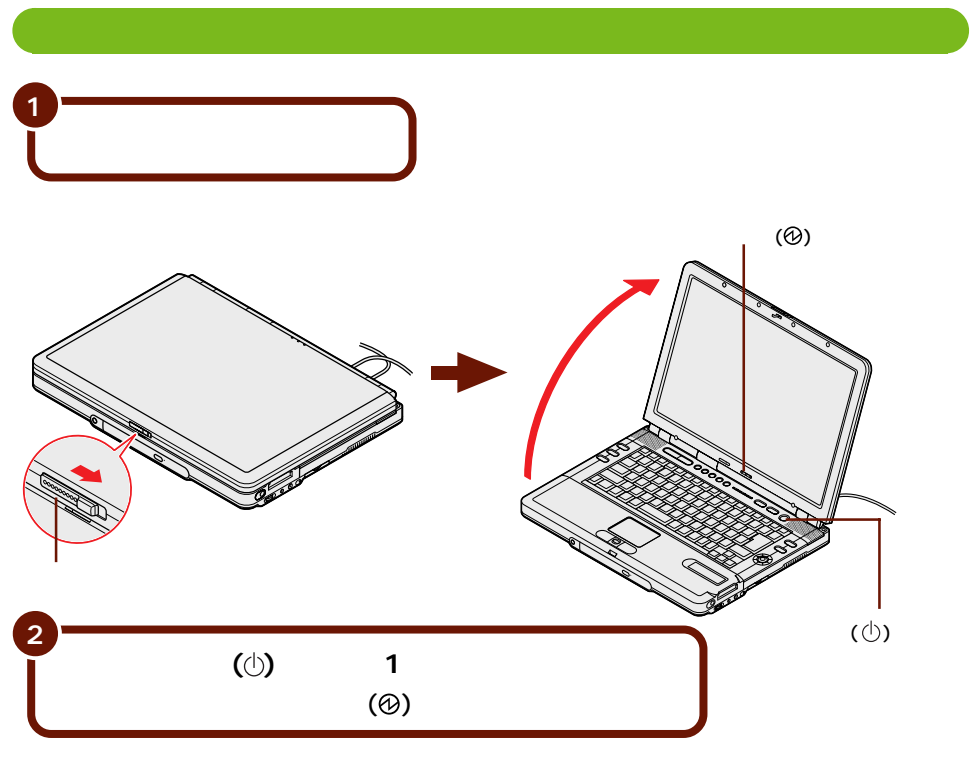

しばらくすると、画面に「NEC」のロゴが表示されます。 次のページの画面が表示されるまで、何も操作せずにお待ちください。

🥐 チェック

これ以降は、セットアップが完了するまで、電源スイッチ(①)に触れないでくだ さい。セットアップが完了する前に電源を切ると、故障の原因となります。 もしも電源を切ってしまった場合は、p.51の「こんなときは」をご覧ください。 しばらくすると、このような画面が表示されます。

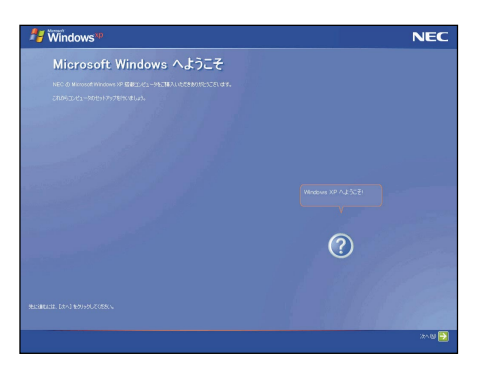

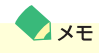

セットアップ中に困ったときは、NXパッドで矢印とを操作して画面右下の②をク リックするかキーボードの<sup>10</sup>を押して、表示された項目をクリックしてください。 解決のしかたが表示されます。まちがってメッセージを表示してしまった場合は、 「表示しない」をクリックしてメッセージを消してください。

NXパッドの使いかた、クリックのしかたについては、次のページをご覧ください。

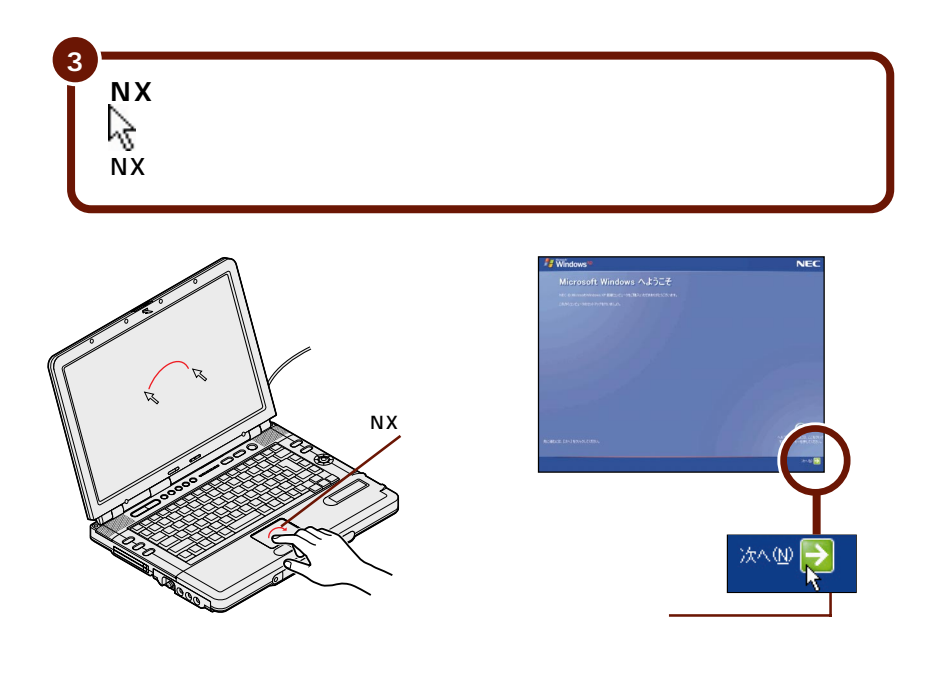

指がNXパッドの端で止まって、それ以上動かせなくなったときは、一度指を離してNXパッドの中央に戻して操作すると、続けて矢印を動かすことができます。

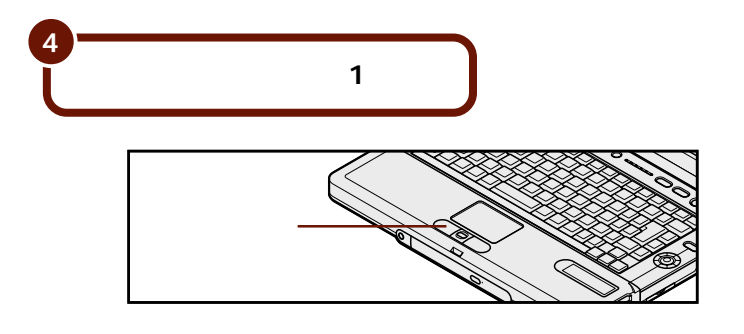

TX XT

メモ クリックとダブルクリック 画面に表示された絵や文字に矢印を合わせ、左のクリックボタンを1回押す 操作を「クリック」、左のクリックボタンを続けて2回押す操作を「ダブルク リック」といいます。

## 使用許諾契約に同意する

このパソコンを使うには、「パソコンに入っているソフトを違法にコピーして他人 に渡したりしない」という契約に同意していただく必要があります。

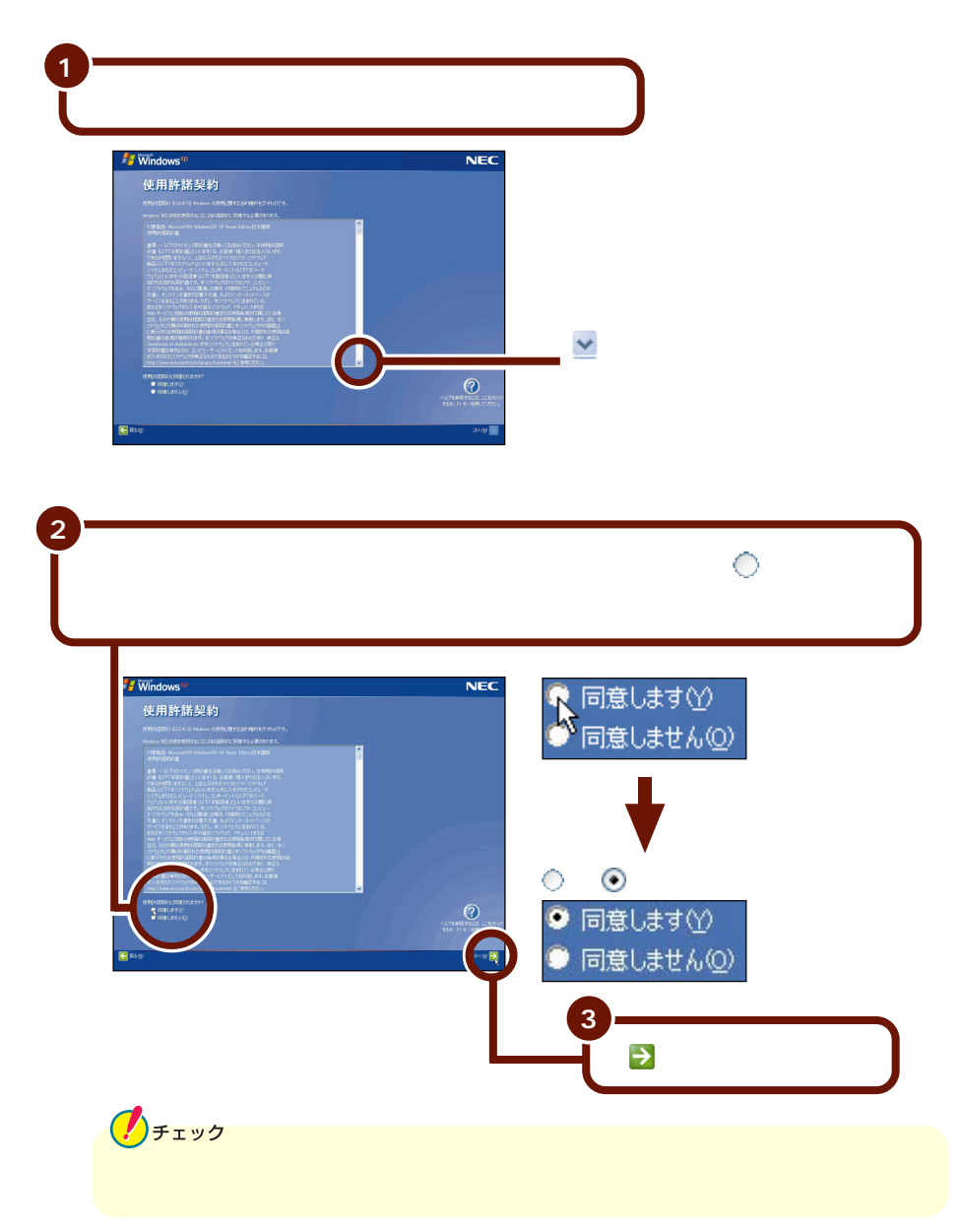

## コンピュータに名前を付ける

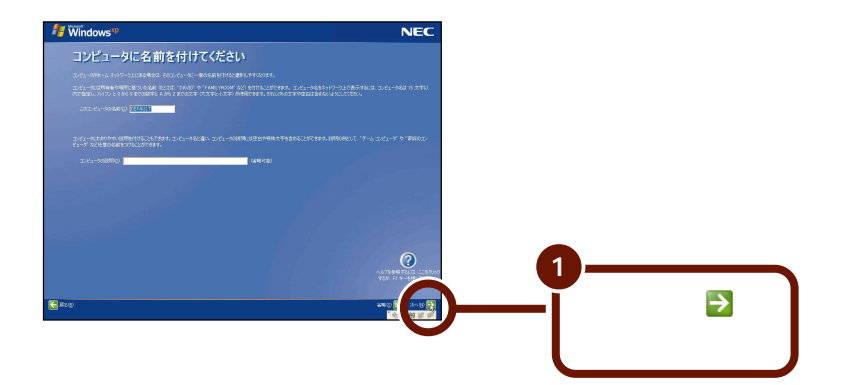

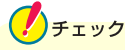

- ・文字入力になれている場合は、ここで任意のコンピュータ名をつけていただい
   てかまいません。コンピュータ名を入力する場合は、半角英数字を使ってください。
- ・コンピュータ名はセットアップ後に変更できます。変更の方法は、Windowsの ヘルプで「コンピュータ名」のキーワードで検索し、「コンピュータ名を変更す る」をご覧ください。

## インターネットに接続する方法を指定する

モデルによって、以下のどちらかの画面が表示される場合と、画面が表示されない場合があります。画面が表示されないときは、そのままp.20の「ユーザー登録をキャンセルする」に進んでください。

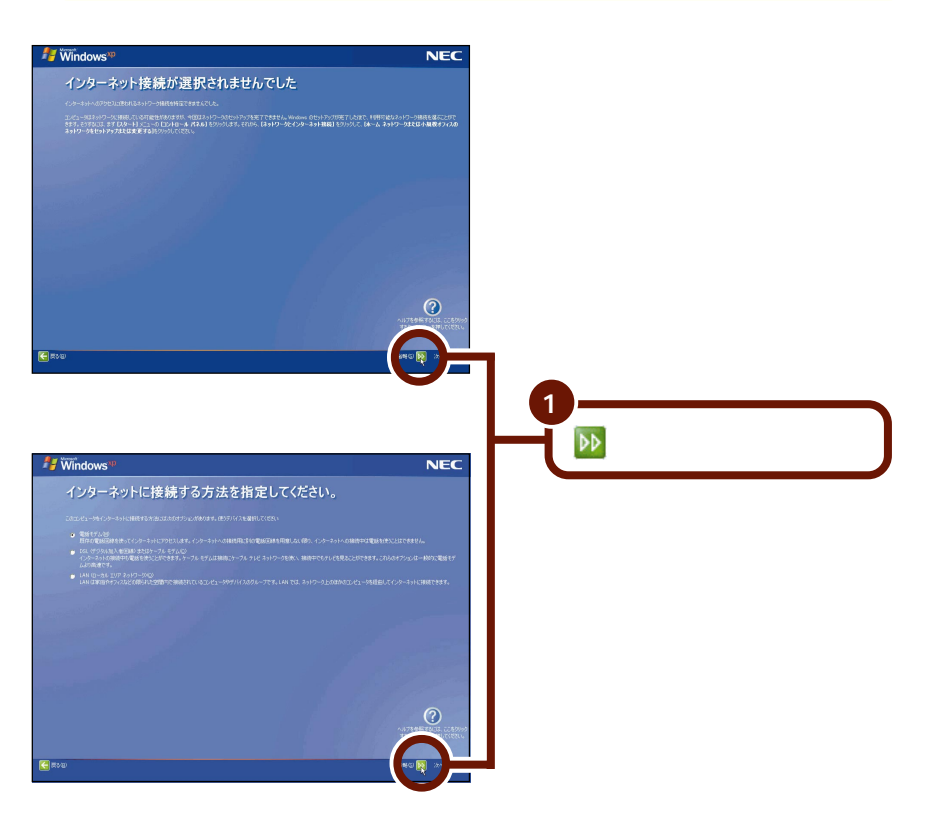

インターネットの接続は、セットアップ完了後に行うことができます。接続方法に ついて詳しくは、p.43の「インターネットに接続しよう」をご覧ください。

### ユーザー登録をキャンセルする

### **!**チェック

モデルによっては、以下の画面が表示されない場合があります。画面が表示されないときは、そのままp.21の「インターネットアクセスのセットアップをキャンセルする」に進んでください。

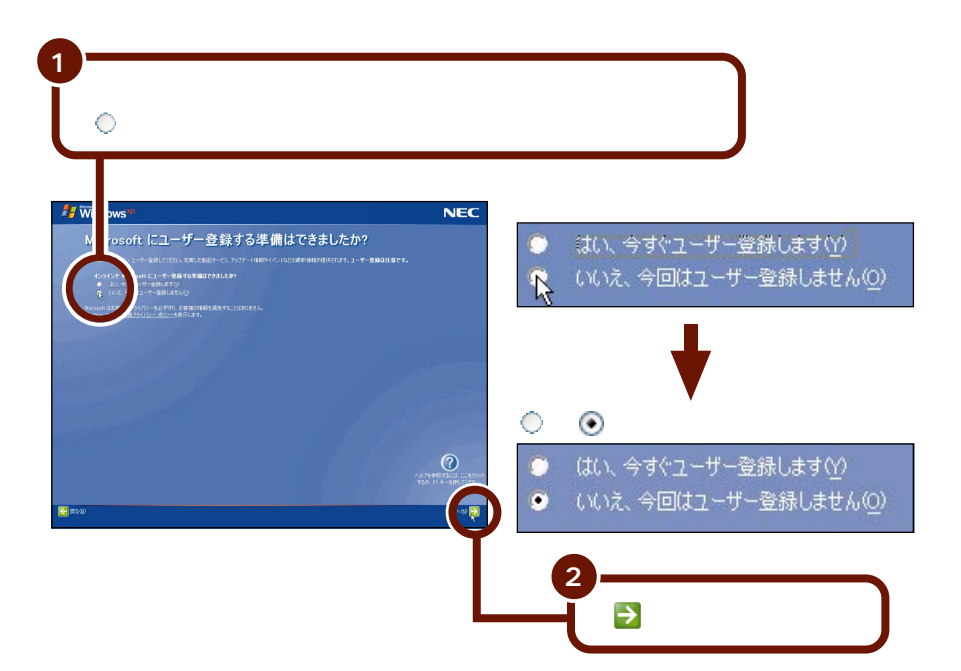

「いいえ、今回はユーザー登録しません」の左にある 〇 をクリックしないで、 「次へ」ボタンをクリックしてしまった場合は、次の画面で「戻る」ボタンをク リックしてもう一度やり直してください。

チェック

ユーザー登録を行う場合は、セットアップ完了後に「ユーザー登録ウィザード」を 使用して行ってください。「ユーザー登録ウィザード」については、Windowsの ヘルプで「ユーザー登録」のキーワードで検索し、「オンライン ユーザー登録 を使用する」をご覧ください。

## インターネットアクセスのセットアップをキャンセルする

## **ノ**チェック

モデルによっては、以下の画面が表示されない場合があります。画面が表示されないときは、そのまま次の「コンピュータを使うユーザーを指定する」に進んでください。

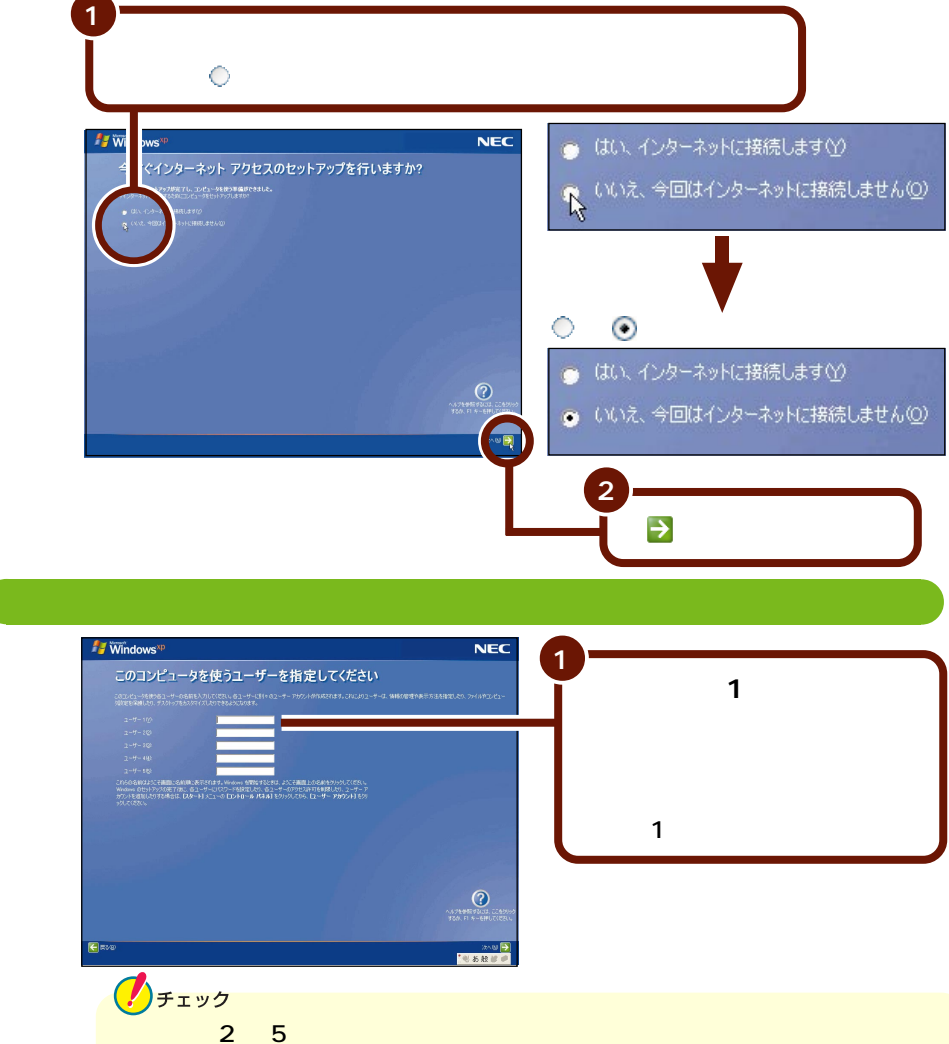

変更や新しい名前の追加をすることができます。変更の方法について詳しくは、 Windowsのヘルプで「アカウント」のキーワードで検索し、「ユーザーのアカ ウントの種類を変更する」をご覧ください。

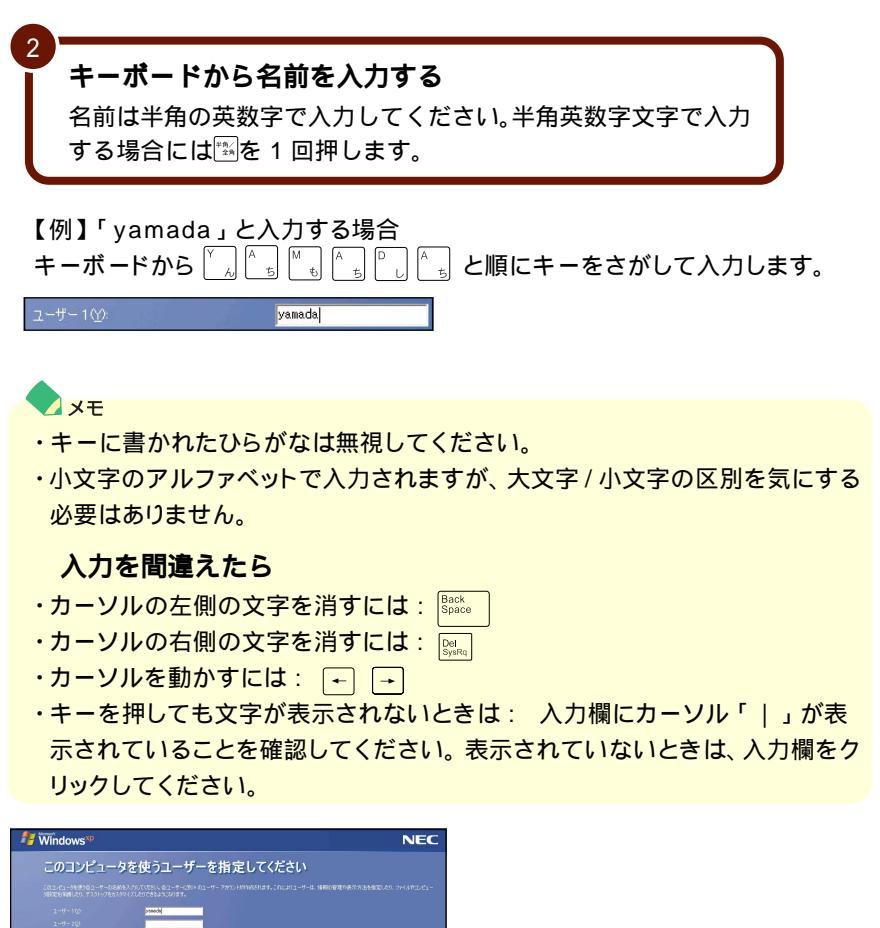

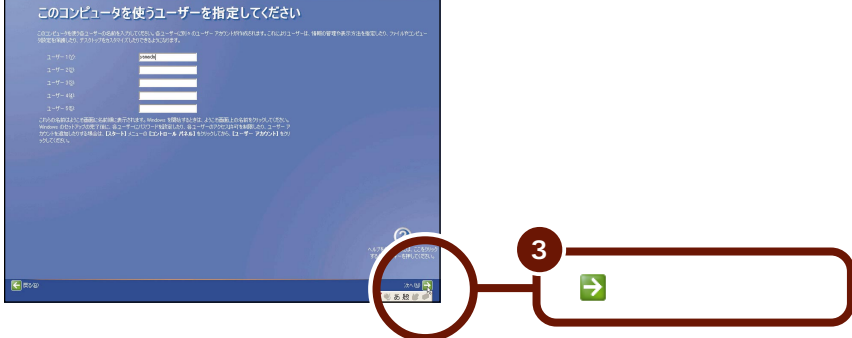

## パソコンを使う準備をする

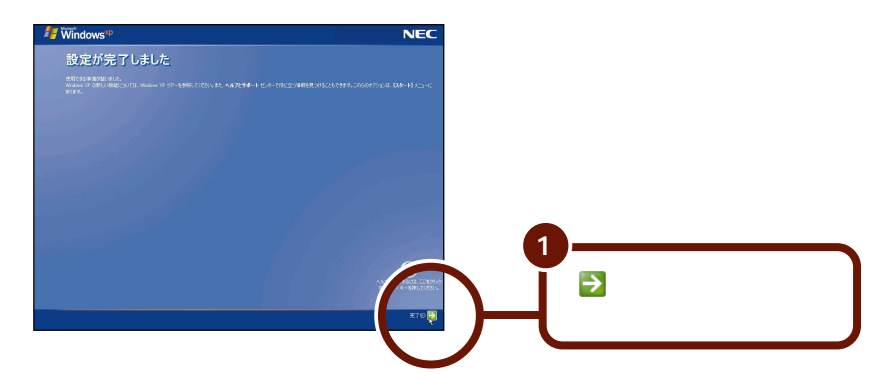

Windows が再起動し、「パソコンの診断」という画面が数秒間表示された後、 以下の「パソコンの設定」という画面が表示されます。

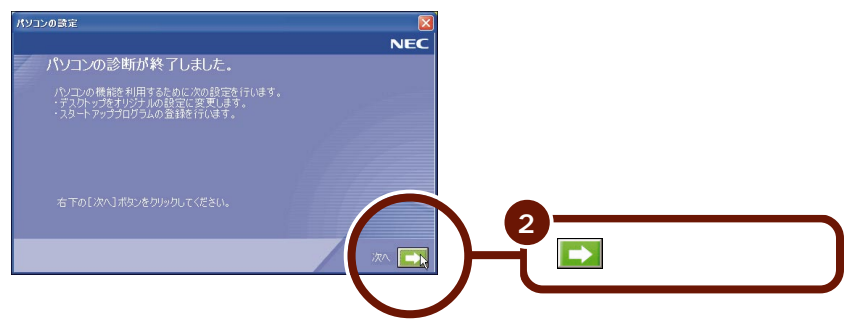

次のページの画面が表示されます。

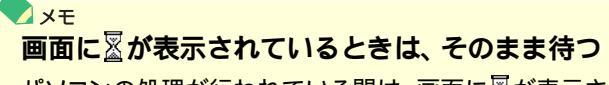

パソコンの処理が行われている間は、画面に図が表示されたり、ハードディス クアクセスランプ(〇)が点灯します。この間は、キーを押したりクリックした りしないようにしてください。

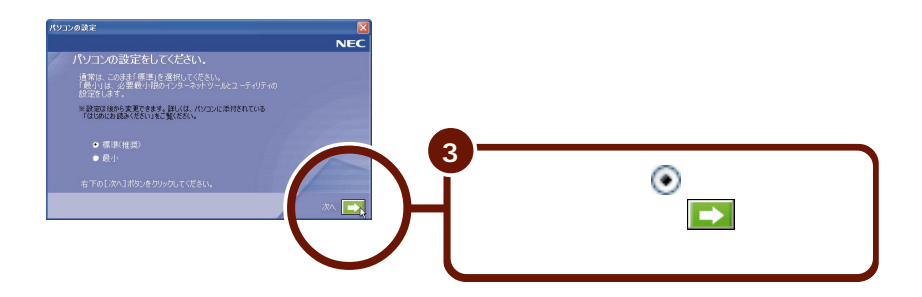

この後、Windowsの設定やアプリケーションのインストール、Office XPのイ ンストール(Office XPモデルの場合)が始まります。設定やインストールが 終了するとパソコンが再起動し、次のページの画面が表示されます。

設定とインストールには時間がかかります。次のページの画面が表示されるまで しばらくお待ちください。

- ・上の画面で「最小」の左の○をクリックして ○にし、 ▶ をクリックすると、
   次のアプリケーションはインストールされません。
  - ・翻訳アダプタ CROSSROAD
  - ・コペルニック
  - ・ネット簡単切替ツール
  - ・携快電話 6in
  - ・Web サーバー導入ガイド
  - ・@Home ステーション
  - ・筆王
  - ・駅すぱあと

- ・てきぱき家計簿マム3
- SmartGallery
- ・蔵衛門デジブック
- DVD MovieWriter
- ・パソコンのいろは
- Norton AntiVirus
- LiquidView
- ・簡単クリック設定ツール
- ・ここでインストールしなかったアプリケーションは、セットアップが終わった後でインストールすることもできます。詳しくは電子マニュアル「ぱそガイド」の「アプリケーションの追加と削除」をご覧ください。
   「ぱそガイド」の使いかたについて詳しくは、p.32の「パソコンの中にある電子マニュアル「ぱそガイド」」をご覧ください。

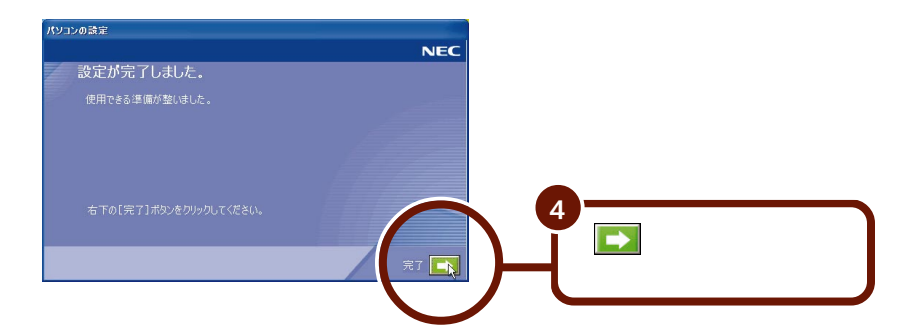

#### しばらくすると、このような画面が表示されます。

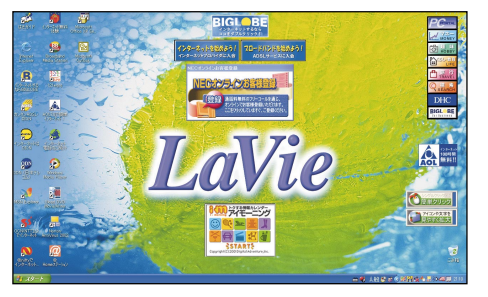

XT

画面中央に表示されている「NECオンラインお客様登録」アイコンは、パソコ ンでお客様登録をするためのものです。 ここではまだ操作しないで、次の説明へ進んでください。 お客様登録について詳しくは、p.50の「お客様登録をしよう」をご覧ください。

## LT500とOffice XP モデルの場合

**上の画面が表示されたら、次のページの「**Microsoft® Office XP Service Pack 1 のインストールをする」に進んでください。

### 上記以外のモデルの場合

これで、Windowsのセットアップが完了し、パソコンを使う準備が できました。p.27の「セットアップが終わったら」をご覧ください。

### Microsoft® Office XP Service Pack 1 のインストールをする(Office XP モデルのみ)

## チェック

Microsoft® Office XP Service Pack 1 のインストールを始める前に、添 付の「Microsoft® Office XP Personal」CD-ROM を用意しておいてくだ さい。インストールの途中で必要になります。

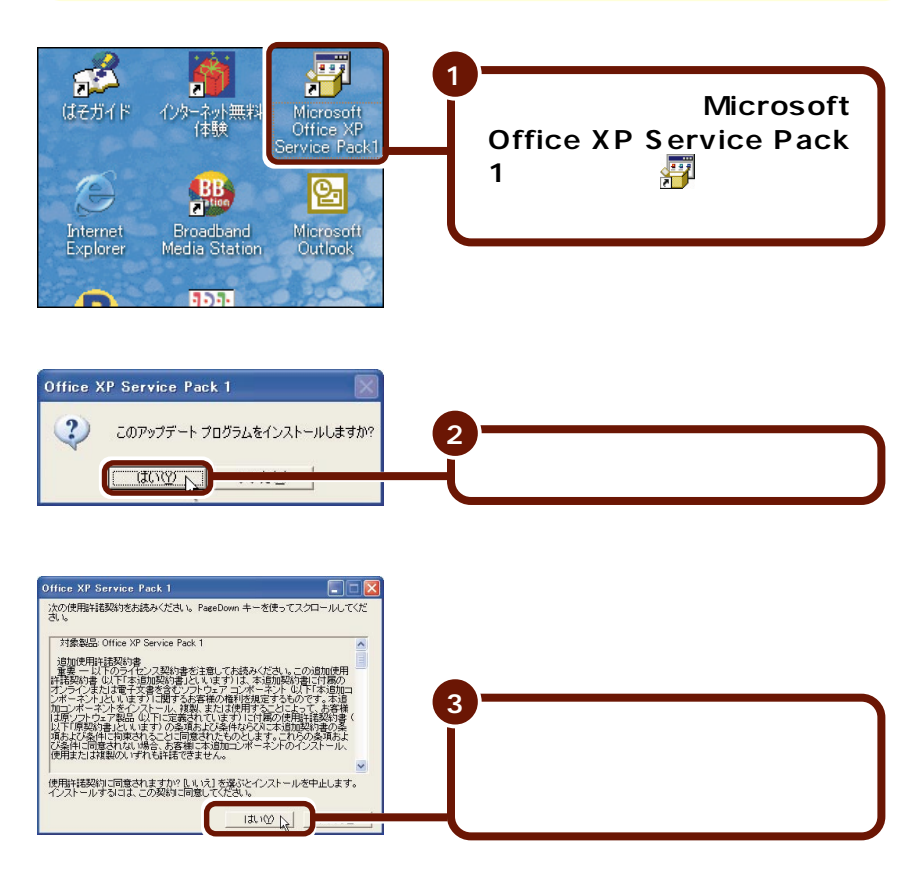

この後、インストールが始まります。

しばらくすると「Microsoft® Office XP Personal JCD-ROMを要求するウィンドウが表示されます。

「Microsoft® Office XP Personal」CD-ROMをCD/DVD ドライブにセットする

CD-ROMのセットのしかたについては、添付のマニュアル『もっと知り たいパソコン』PART1の「CD/DVDドライブ」をご覧ください。

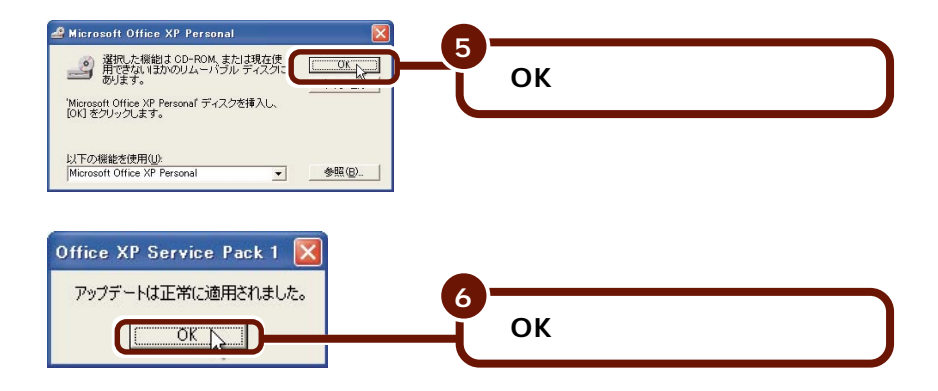

「Microsoft® Office XP Personal」CD-ROMをCD/DVD ドライブから取り出す。

✓ メモ Microsoft® Office XP Service Pack 1 をインストールした後は、 「Microsoft Office XP Service Pack1」アイコン(評)をデスクトップから削除することをおすすめします。削除するには、アイコンを右クリックし、表示 されたメニューで「削除」をクリックしてください。

## セットアップが終わったら

やりたいことにあわせて、このマニュアルの次のページ以降をご覧ください。・いったん作業を中断したいp.28 ~ 29・デスクトップ画面について知りたいp.30 ~ 31・「ぱそガイド(電子マニュアル)」の使いかたや、<br/>添付のマニュアルについて知りたいp.32 ~ 37・パソコンの使いかたや、活用方法を知りたいp.38 以降

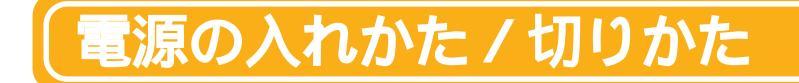

添付のマニュアルでパソコンの使い方を学ぶ前に、電源の入れかたと、切りかたを覚えておきましょう。正しい手順をマスターすれば、めったなことでパソコンは壊れたりしません。

チェック

電源を入れる、または切る場合は、絶対に音量の調節をしないでください。

## 電源を入れる

電源を切った直後に再び電源を入れるときは、パソコンに負担がかからないよう、電源ランプ(<sup>1</sup>)が消えて5秒以上たってから、電源を入れてください。

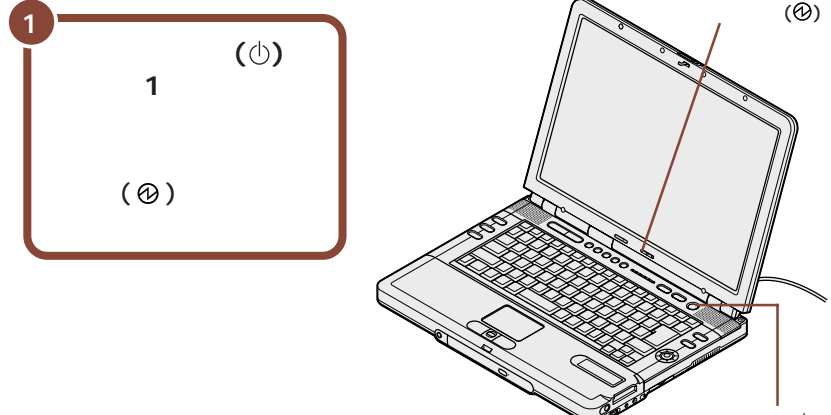

電源スイッチ(①)

しばらくすると、画面に「NEC」のロゴが表示され、下の画面が表示されます。

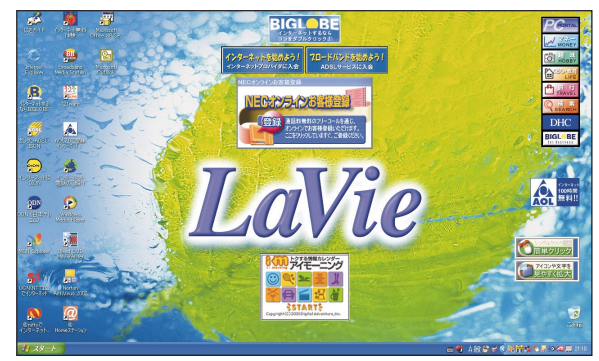

## 電源を切る

電源を切るときは次の手順で操作してください。

正しい手順で操作しないと、大切なデータを失ったり、パソコンの故障の原因と なる場合があります。

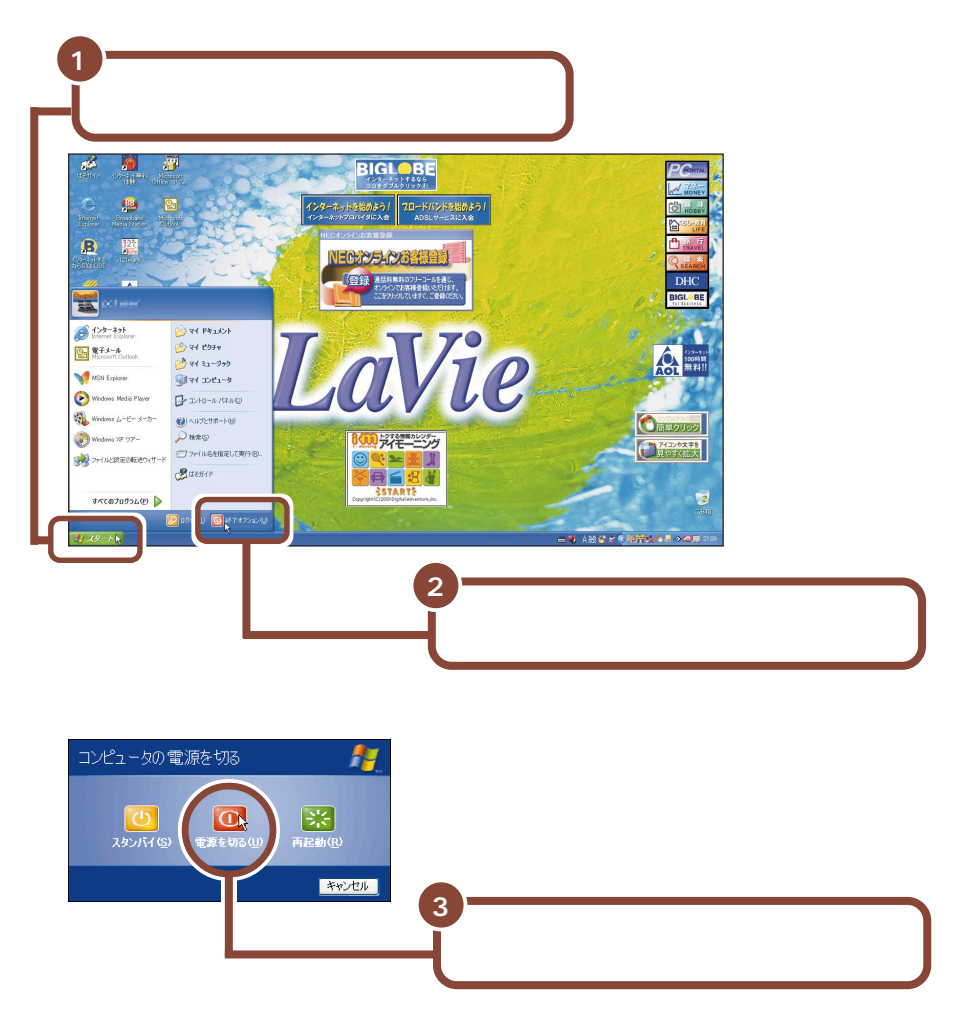

パソコンの電源が切れ、電源ランプ(②)が消えます。

## (デスクトップの画面

パソコンの電源を入れたときに表示される画面を「デスクトップ」といいます。 デスクトップには、いろいろなメニューやアイコンが表示されています。 <sup>お使いのモデルによっては、画面の中のアイコンなどが多少異なる場合があります。</sup>

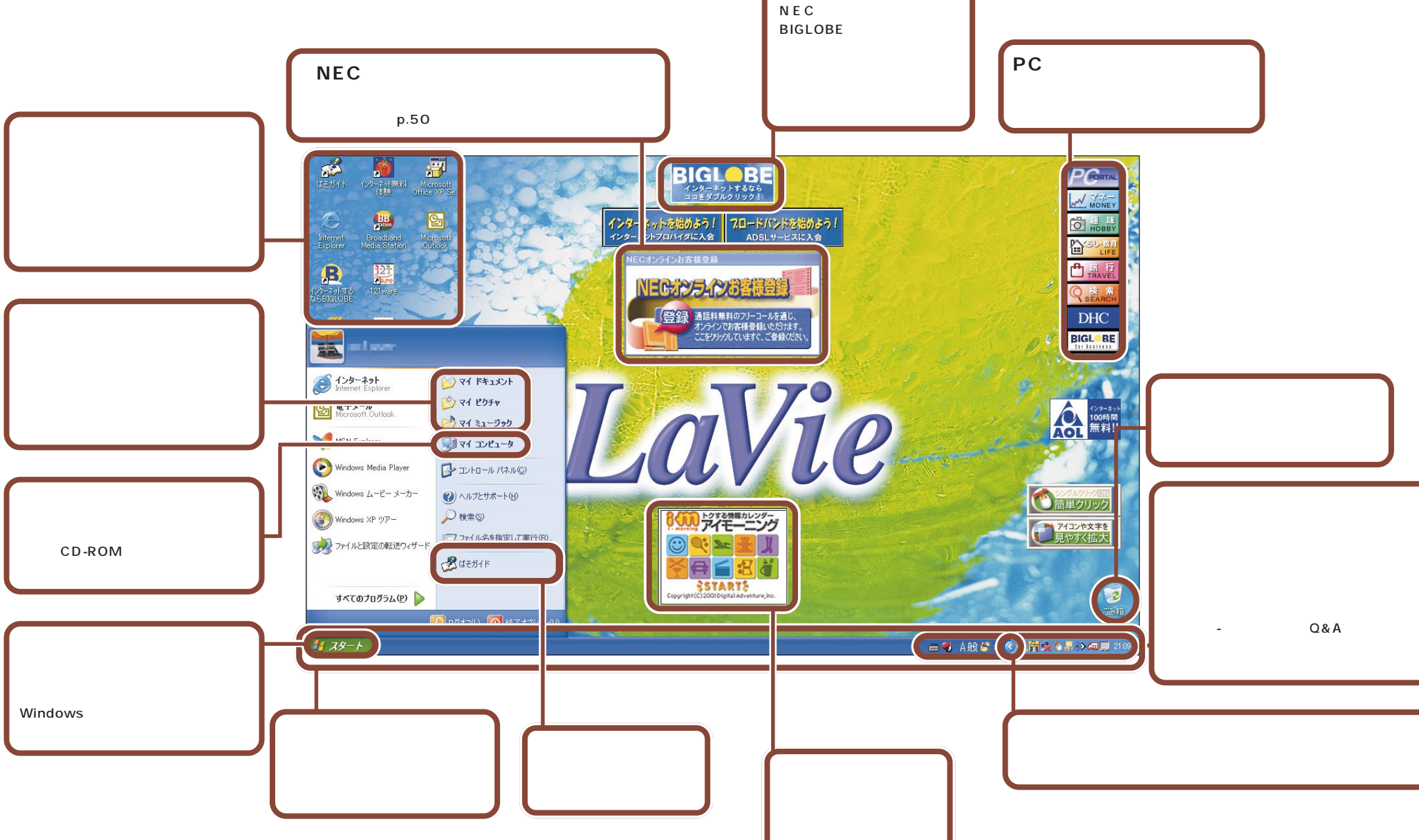

**BIGLOBE** 

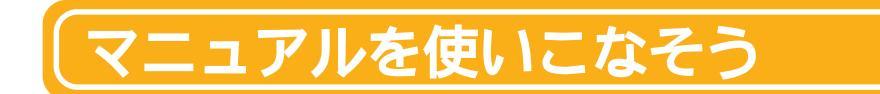

このパソコンには、「 ぱそガイド( 電子マニュアル )」と紙のマニュアルが添付されています。

## パソコンの中にある電子マニュアル「ぱそガイド」

「ぱそガイド」は、インターネットやメールの基本的な操作のしかた、添付のアプ リケーションの使いかたやサポート情報をパソコンを実際に操作しながら参照す ることができるマニュアルです。また、Windowsの基本的な使いかたも実際に 練習することができる「パソコンのいろは」もここから起動することができます。

【ヘルプ】ボタン

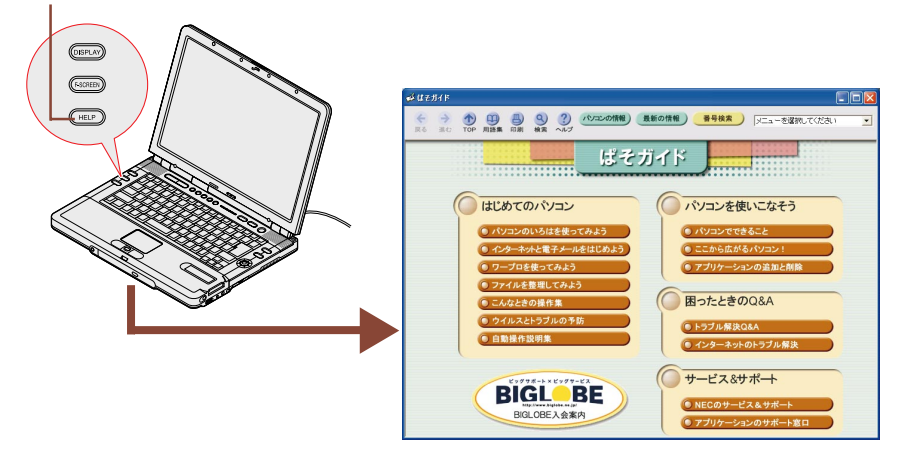

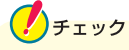

「ぱそガイド(電子マニュアル)」の項目の中には、インターネットに接続し、インターネット接続サービス料金やアクセスポイントまでの電話料金(どちらもお 客様負担)がかかるものがあります。

必要な情報を閲覧し終わったら、画面右下の通知領域の **ず**が消えていることを 必ず確認してください。消えていない場合は、 **ず**をクリックし、表示されたウィ ンドウで「切断」 ボタンをクリックしてください。

## ◆ × ŧ

はじめてパソコンを使う人は、「マニュアルを使いこなそう」を読み終わったら、 そのままp.38の「パソコンの基本操作を学ぼう」に進み、基本操作をマスター してください。

## 「ぱそガイド」の画面

「 ぱそガイド」のメニューのボタンをクリックすると、それぞれ次のような内容が 表示されます。

#### 「ヘルプ」ボタン( 🕐 )

「ぱそガイド」のヘルプを表示します。操作方法がわからな くなったら、このボタンをクリックして、表示された画面か ら知りたい内容を探してクリックしてください。

#### 「検索」ボタン(③)

CyberSupport(検索エンジン)を起動します。調べたい 言葉や機能を入力すると、ぱそガイドやWindowsのヘル プを検索することができます。詳しい使いかたについては、 表示されるヘルプをご覧ください。

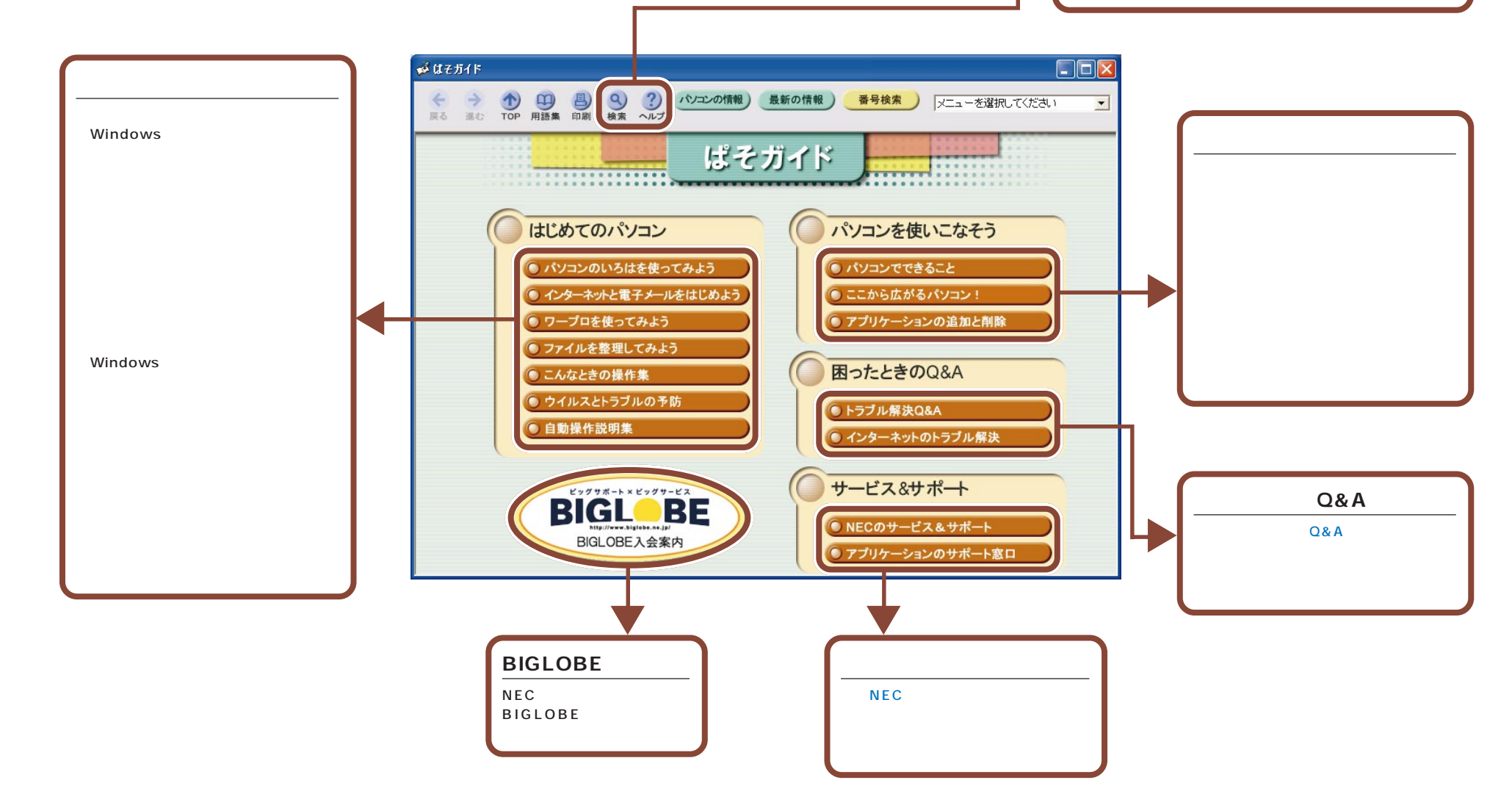

#### 使いこなすためのマニュアル

このパソコン特有の機能の使いかたや、拡張のしかたなど、使いこなすための情報が記載されています。

|                     | <ul> <li>・パソコンの各部の名称、役割、使いかた、設定方法</li> <li>・通信機能の使いかた、設定方法</li> <li>・周辺機器との接続方法、注意事項</li> </ul> |
|---------------------|-------------------------------------------------------------------------------------------------|
|                     | ・TV をパソコンで試聴する方法、設定方法について<br>・番組を録画する方法について                                                     |
| 『リモコンについて』          | ・リモコンの操作方法、注意事項                                                                                 |
| 『InfoAudio を使ってみよう』 | ・InfoAudioの詳しい使いかた、注意事項                                                                         |
| 『InfoAudio クイックガイド』 | ・持ち運べる InfoAudio の操作集                                                                           |

トラプルを予防 / 解決するためのマニュアル

何か困ったことが起きたときの対処法が記載されています。

| 『困ったときのQ&A』 | <ul> <li>トラブルの解決のしかた</li> <li>・再セットアップの方法</li> </ul> |
|-------------|------------------------------------------------------|
| NEC         |                                                      |
|             |                                                      |
| LaVie       |                                                      |

#### 『ファースト ステップ ガイド』

Windows の基本的な使いかたについて書かれています。

『121ware ガイドブック』 問い合わせ先を探すための「サポートのためのご案内」です。

#### 『お客様登録ガイド』

「お客様登録」をするためのご案内です。 お客様登録を行うと、さまざまな情報を入手することができます。 登録の方法については、p.50の「お客様登録をしよう」で説明しています。

## パソコンの基本操作を学ぼう

このパソコンには「パソコンのいろは」というパソコン学習ソフトが入ってい ます。はじめてパソコンを使う方は、「パソコンのいろは」で基本操作を練習 しましょう。

## 「パソコンのいろは」ってなに?

「パソコンのいろは」は、キャラクター「梅にい」が出す問題に答えていくうち に、自然とパソコンの基本操作をマスターできるパソコン学習ソフトです。説明 を読むだけでなく、実際にNXパッドやキーボードを使って練習します。操作の しかたがわからなくなってしまっても、「梅にい」がガイドしてくれるので、はじ めてパソコンを使う人も安心です。

また、インターネットの操作を例にして練習するので、インターネットの基本操作 をマスターしたい人にもおすすめです。

パソコンをはじめて使う方はもちろん、操作法を再確認したい方も「パソコンの いろは」で基本操作をしっかりマスターしましょう。

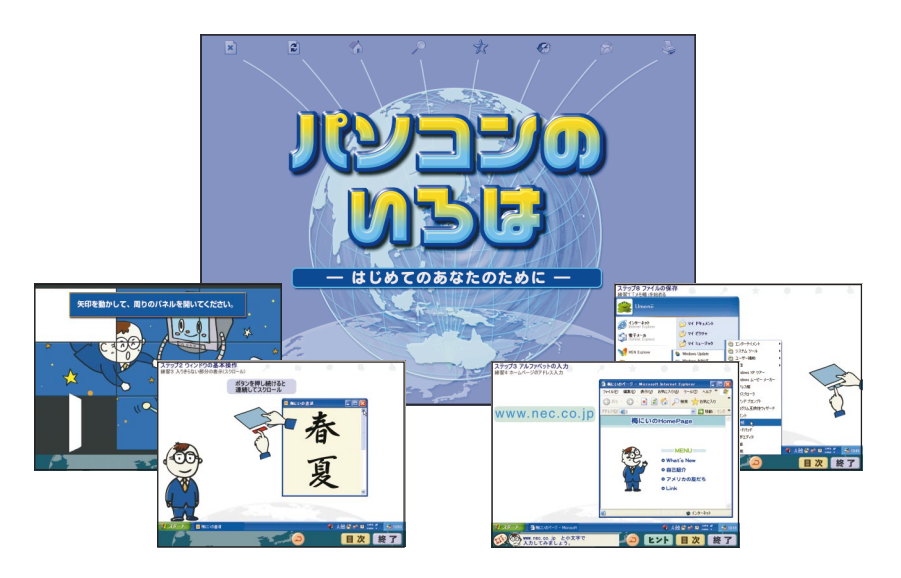

「パソコンのいろは」で練習できる操作について、詳しくは、 パイボー・ 「パソコンのいろはを使ってみよう」をご覧ください。

## 「パソコンのいろは」をはじめる

パソコンの画面が電源を入れた直後の画面になっていることを 確認する

パソコンの電源が入っていないときは、電源を入れてください。

#### 参照

電源の入れかたは、p.28の「電源を入れる」をご覧ください。

「パソコンのいろは」をはじめる前に、次のことを確認してください。

他のアプリケーションが起動しているときは、すべて終了する ニューメリックロックキーランプ(①)が消えていることを確認する ニューメリックロックキーランプ(①)が点灯しているときは、キーボードの 歴期してランプを消してください。

**キャップスロックキーランプ**())が消えていることを確認する キャップスロックキーランプ())が点灯しているときは、キーボードの<sup>∞∞</sup>を 押しながら<sup>図</sup>を押してランプを消してください。

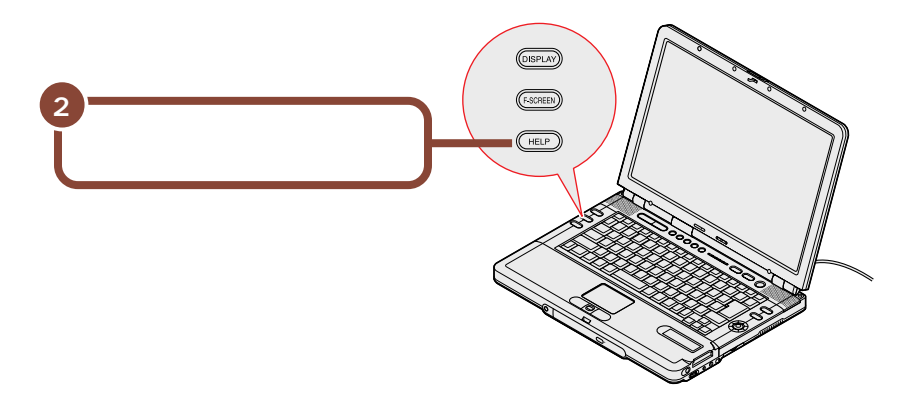

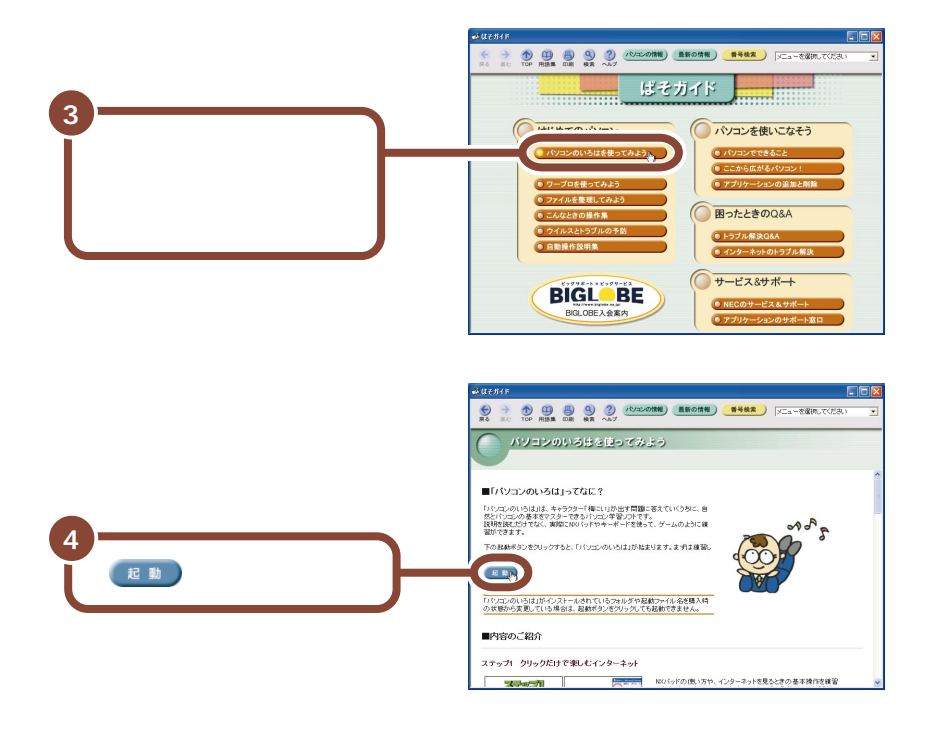

「パソコンのいろは」がはじまります。

「パソコンのいろは」では、効果音が出るようになっています。音が大きすぎる 時や、小さすぎる時は、音量を調節してください。効果音を大きくしたいときは、 つまみを右に回し、小さくしたいときには左に回します。

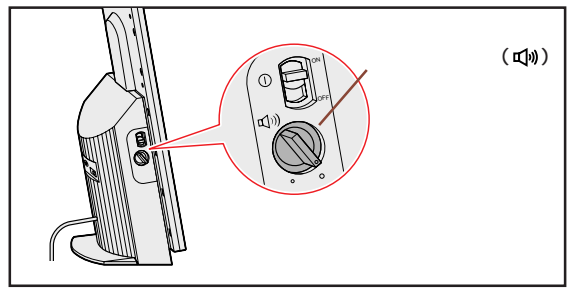

#### はじめて起動した場合

タイトルが表示された後、自動的に「ステップ1」が始まります。画面の指示 にしたがって練習を進めてください。パソコンをはじめて使う方や、パソコン の基本操作に自信がない方は、「ステップ1」から順番に練習してください。

#### 2回目以降に起動した場合は「目次」が表示される

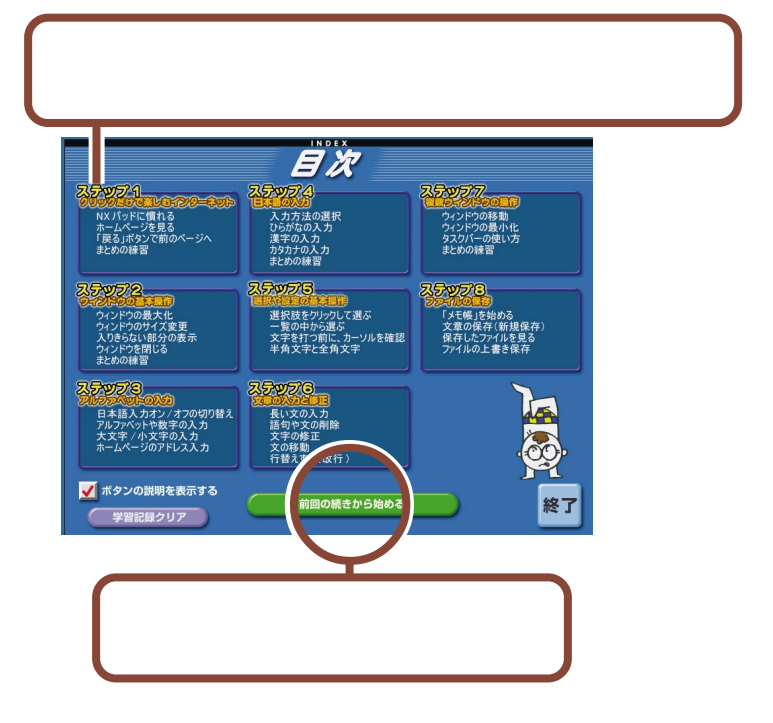

チェック

練習中に間違ったキーを押したときに、しばらくたっても画面に何の変化も 起こらず、練習が続けられなくなった場合は、 ■(Windowsキー)を何度 か押してください。ふきだしが表示されたら「練習に戻る」をクリックして 練習を進めてください。

## 「パソコンのいろは」を終了する

「パソコンのいろは」を終了すると、どこまで練習を進めたかが自動的に記録されます。次に「パソコンのいろは」を起動するときは、前回の続きからはじめる ことができます。

#### ステップの途中で終了する場合

各ステップの途中でも、「パソコンのいろは」を終了できます。 練習や説明の途中で終了したときは、次に「パソコンのいろは」を起動したと きに、「前回の続きから始める」をクリックすると、中断した練習の最初からは じまります。

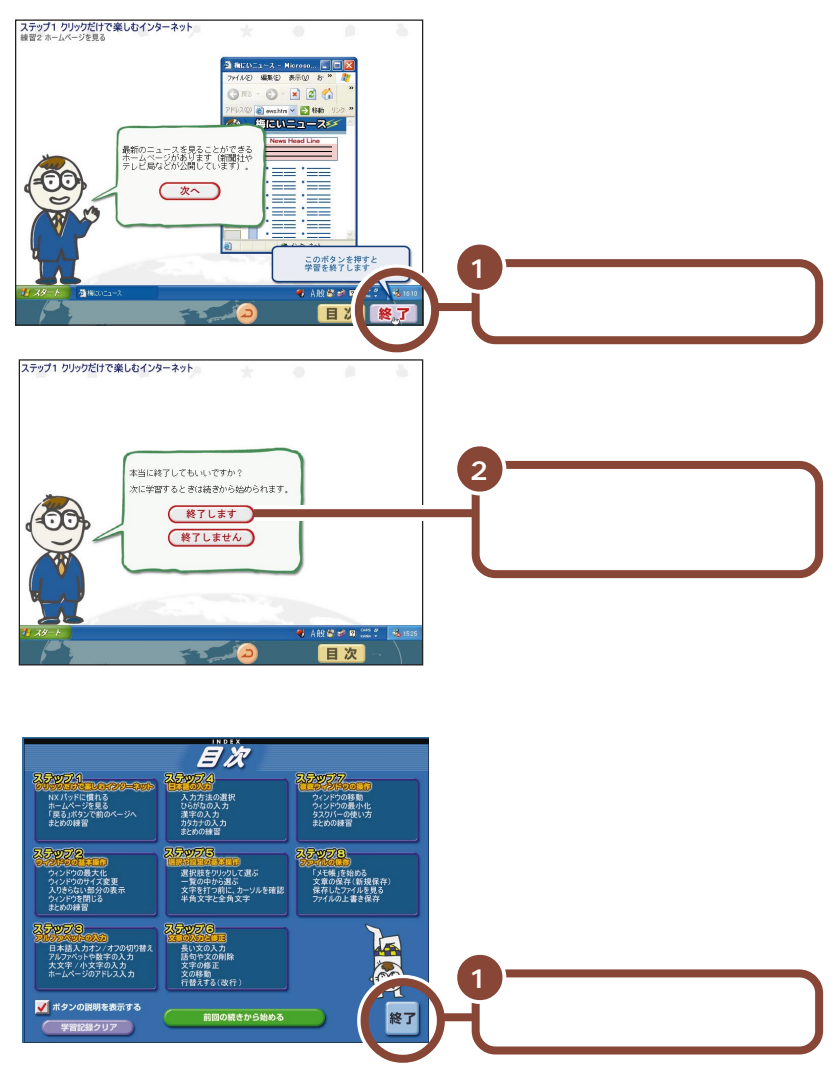

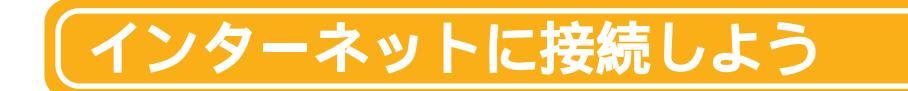

ここでは、パソコンと電話回線の接続のしかたと、電話代金のみでインターネットを体験できるアプリケーション、「インターネット無料体験」を紹介しています。

## 電話回線に接続する

インターネットに接続するには、あらかじめパソコンを電話回線に接続しておく必要があります。次の方法で接続してください。

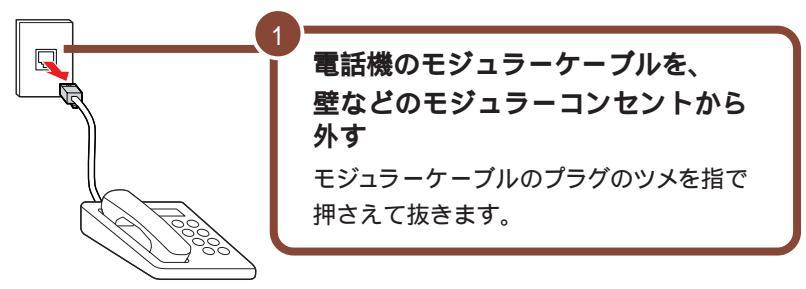

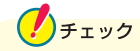

電話機のモジュラーケーブルを取りはずしている間、電話機は使えなくなります。1つのモジュラーコンセントに電話機とパソコンの両方を接続したい場合は、別売の分岐アダプタが必要です(ただし、インターネットと電話の両方を同時に使うことはできません)。

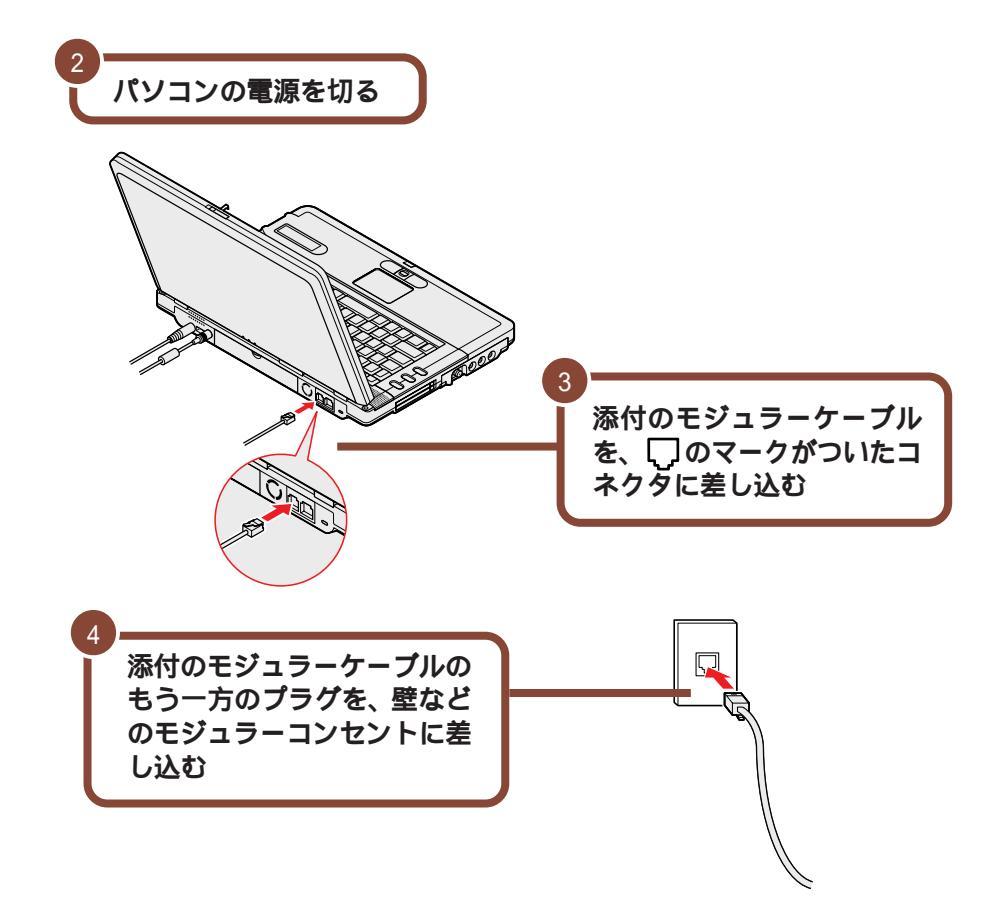

インターネットへの接続について、詳しくは「ぱそガイド」をご覧ください。

## 「インターネット無料体験」に接続する

「インターネット無料体験」は、アクセスポイントまでの電話料金のみで、イン ターネットを体験することができるアプリケーションです(インターネット接続 サービス料金はかかりません)。

電話回線に正しく接続できていれば、すぐにインターネットに接続してみること ができます。ここでは、「インターネット無料体験」に接続してみましょう。 🥖 チェック

「インターネット無料体験」について

- ・「インターネット無料体験」の有効期間は、体験を開始した日から14日間の デイタイム(6:00~21:00)のみです(2004年3月31日まで)。ここで インターネットに接続できることを確認すると、14日後にインターネット無料 体験が利用できなくなります。またデイタイム以外の時間帯にインターネット に接続することはできません。
- ・「インターネット無料体験」に接続すると、接続時間に応じて、アクセスポイント(インターネットに接続するための入り口になっている電話番号のこと)までの電話料金がかかります(インターネット接続サービス料金は無料です)。
- ・「インターネット無料体験」は、携帯電話、PHSからご利用いただくことはで きません。

#### 「インターネット無料体験」を始める前に

パソコンの「日付と時刻」の設定が正しいかを、必ず確認してください。もし、日付と時刻が正しくない場合は設定しなおしてください。日付と時刻の設定方法は、「「ぱそガイド」-「トラブル解決Q&A」の「よくある質問」をご覧ください。

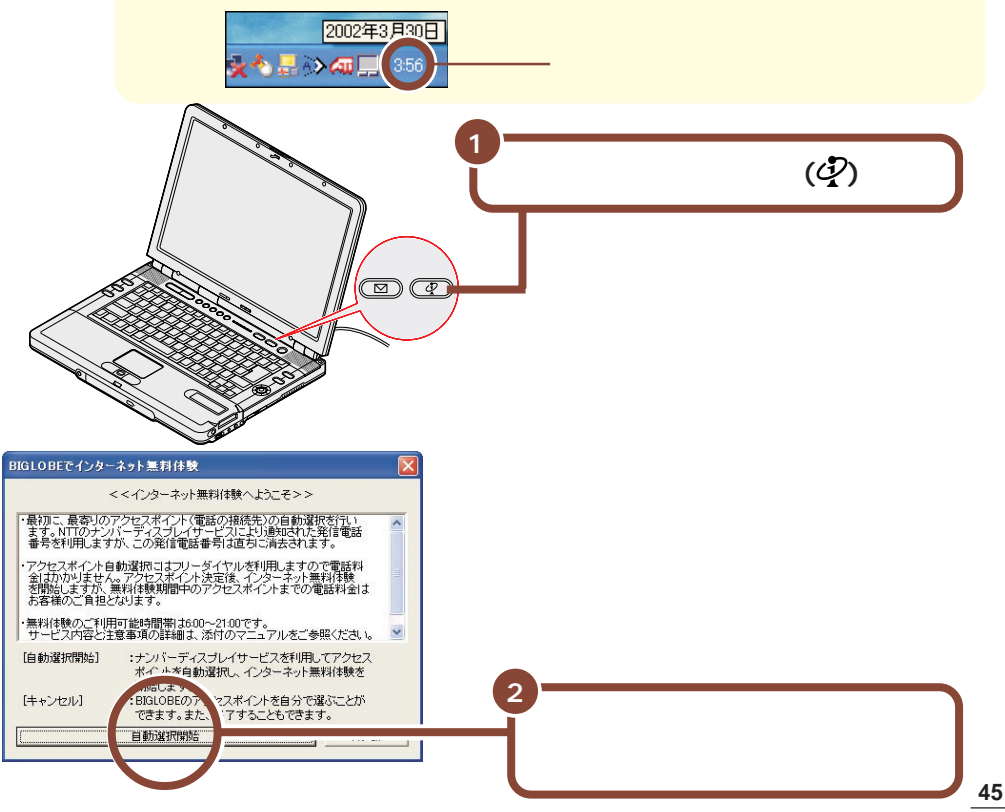

下の画面が表示され、アクセスポイントの自動選択が始まります。

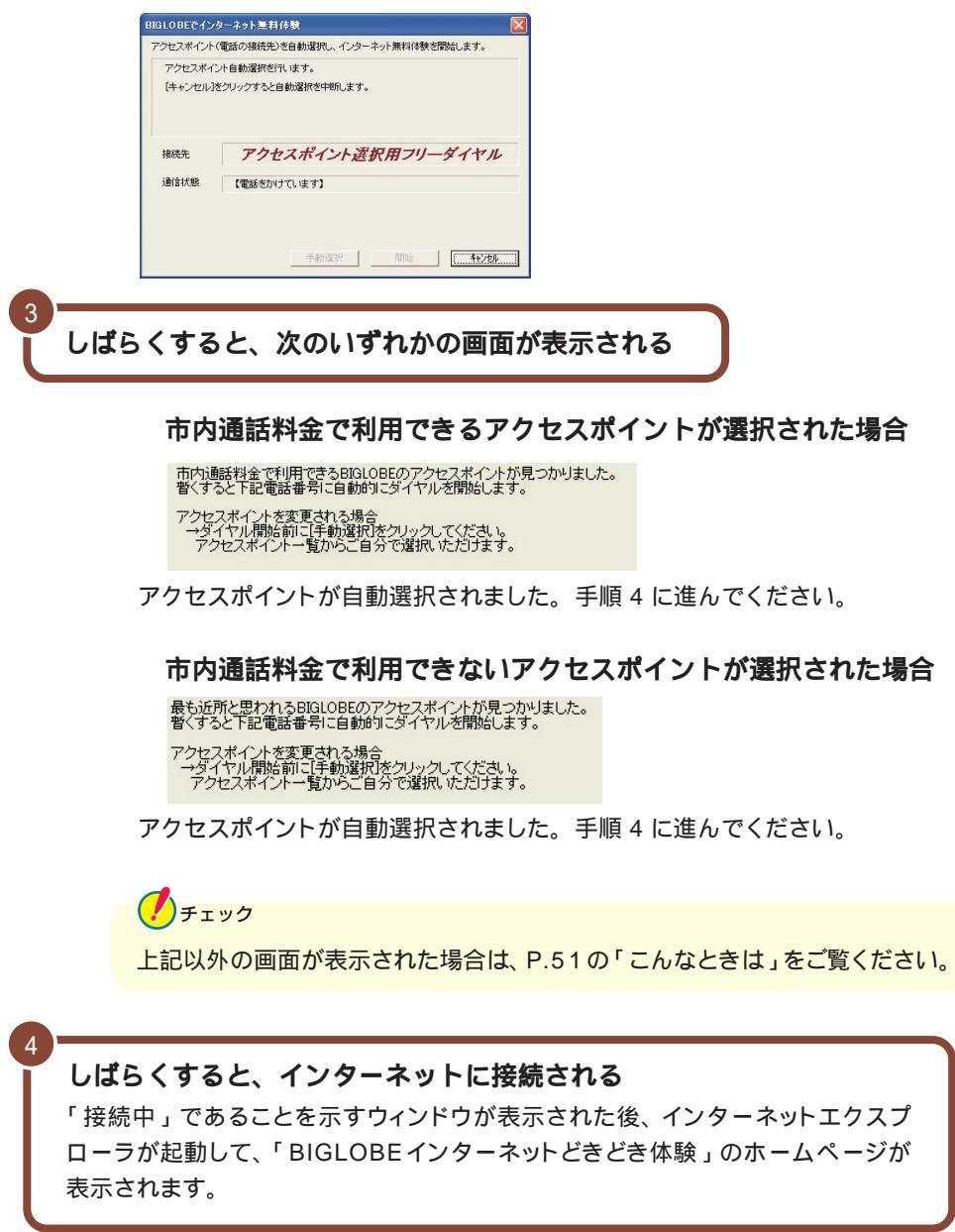

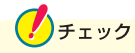

画面右上の が動いている間、パソコンはホームページを表示するために必要な情報を集めています。ページの表示が完了すると、 し止まります。 電話回線が混み合っている場合や、画像をたくさん使っているホームページの場合、ページを全て表示するまでに時間がかかることがありますが、 か動いている間はそのまましばらくお待ちください。

中断したい場合は、 をクリックすると表示を中断することができます。中断したページを再度、表示したい場合の操作については、「ぱそガイド」-「はじめてのパソコン」-「インターネットと電子メールをはじめよう」-「インターネット Q&A(その1)」をご覧ください。

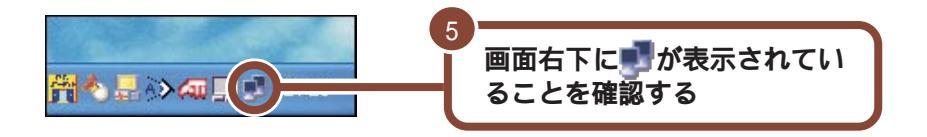

が表示されているときには、インターネットに接続されているので、アクセス ポイントまでの電話料金がかかっています。

接続できることを確認したら、ここではひとまず「インターネット無料体験」を終 了しましょう。

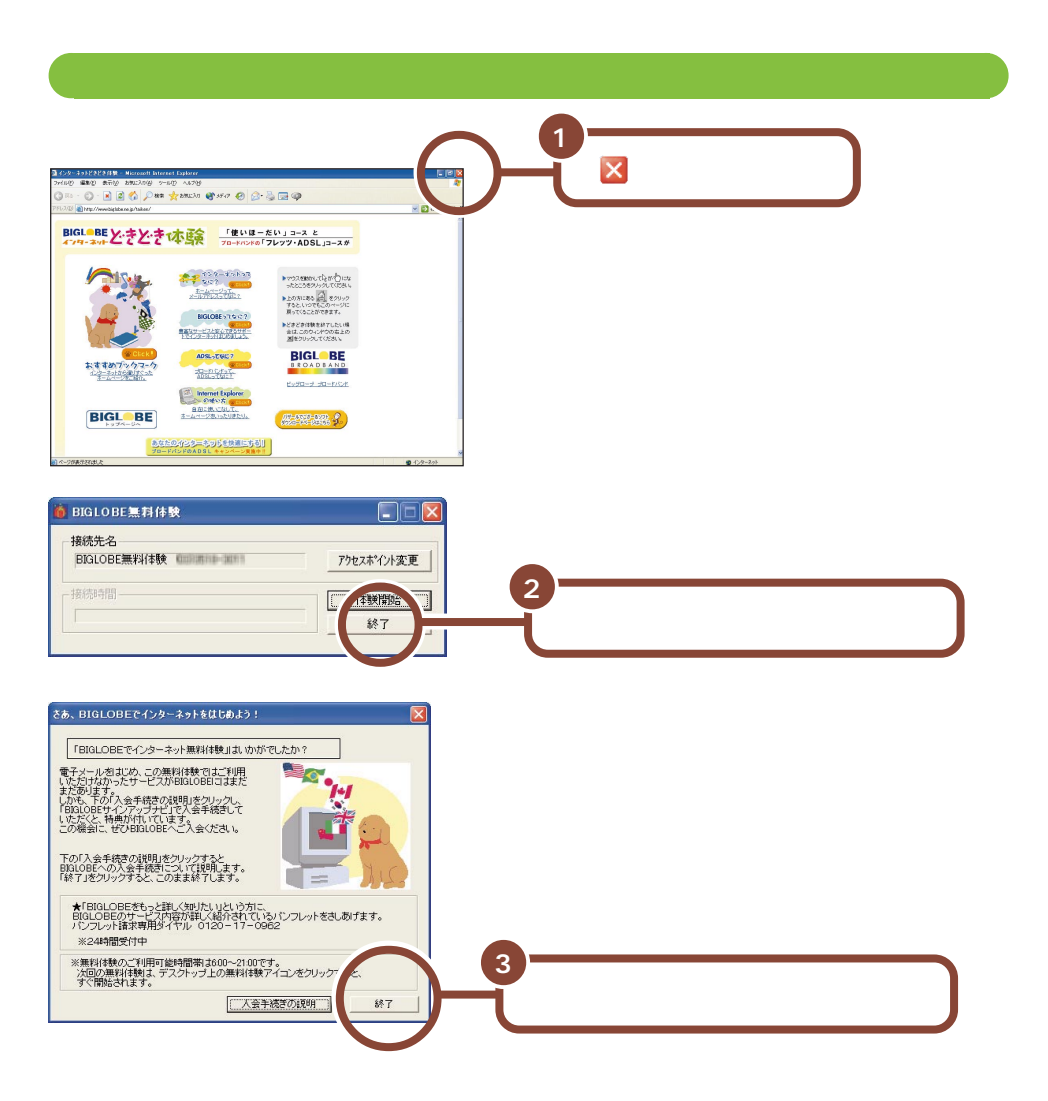

下のような画面が表示された場合は、「今すぐ切断する」 ボタンをクリックし、終 了してください。

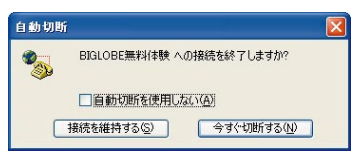

これで電話回線が切断されました。ここから先は、アクセスポイントまでの電話料金はかかりません。

「インターネット無料体験」をもっと楽しみたい方は、 🛃 「 ぱそガイド」-「 はじ めてのパソコン」-「 インターネットと電子メールをはじめよう」をご覧ください。 🤣 チェック

「インターネット無料体験」を終了したときに、次のウィンドウが表示される場合 があります。そのときは、次のように操作してください。

### 「インターネット無料体験」期間が終了している場合

| BIGLOB | E無料体験                                  |
|--------|----------------------------------------|
| į)     | インターネットボタンに「インターネットするならBIGLOBE」を設定します。 |

「はい」ボタンをクリックしてください。次から【インターネット】ボタンを押 すと「インターネットするならBIGLOBE」が起動するように設定されます。

#### パソコンにインターネットに接続するための設定がある場合

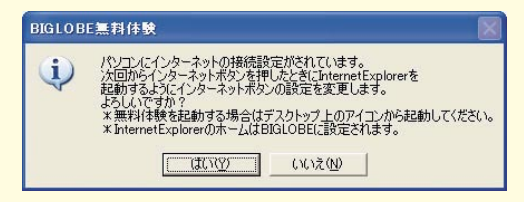

「はい」ボタンをクリックした場合、次から【インターネット】ボタンを押すと インターネットエクスプローラが起動するように設定されます。また、イン ターネットエクスプローラのホームページは「BIGLOBE」に設定されます。 「いいえ」ボタンをクリックした場合、設定は変更されません。

## お客様登録をしよう

パソコンが使えるようになったら、まずは「お客様登録」をおすすめします。 お客様登録をしていただくと、製品情報の入手など、さまざまな特典を受けるこ とができます。また、パソコンについての問い合わせには、お客様登録が必要と

なりますので、事前にお客様登録をお願いします。 次の3つの方法から、いずれか1つをお選びくだ さい。

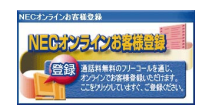

#### デスクトップの

「NECオンラインお客様登録」アイコンで登録する(推奨)

電話回線を使ってパソコンでユーザ登録をする方法です。文字入力などのパ ソコンの基本操作に慣れている方には、この方法での登録がおすすめです。 「NEC オンラインお客様登録」を行うには、電話回線の接続が必要です。 p.43の「インターネットに接続しよう」をご覧の上、電話回線に接続してくだ さい。フリーダイヤルで接続しますので、無料で登録できます。登録方法につ いては、添付の『お客様登録ガイド』をご覧ください。

ISDN回線をお使いの場合は、ターミナルアダプタのアナログポートに接続して ください。詳しくは、ターミナルアダプタに添付のマニュアルをご覧ください。

**ハガキまたは FAX で登録する** 

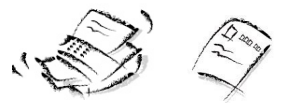

ハガキまたはFAXで『お客様登録申込書』を送っていただく方法です。 詳しくは、添付の『お客様登録申込書』をご覧ください。

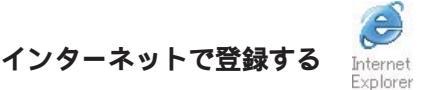

インターネットに接続して、NECのパーソナル商品総合情報サイト「121ware. com(ワントゥワンウェアドットコム)」(http://121ware.com/)から登録し ていただく方法です。詳しくは、添付の『121wareガイドブック』をご覧くださ い。複数台を同時にご登録される場合は、インターネットによるご登録が便利で す。

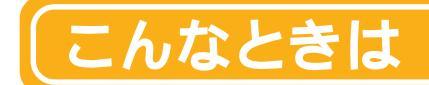

#### セットアップの画面が表示されない

はじめてパソコンの電源を入れたときに、「Press F1 to Run SETUP」と表示された場合は、次の操作を行ってください。

1 🔤を押す

BIOS セットアップユーティリティのメイン画面が表示されます。

- 2 → を押す
- 3 「を押しながら、「ままたは」。を押して月を設定し、→を押す

チェック ニューメリックロックキーランプ(①)が点灯している場合は、キーボードの歴 を押してランプを消してください。

- 4 同様に日、年(西暦)、時(24時間形式)、分、秒を順に設定する
- 5 『 を押す

確認メッセージが表示されます。

- 6 6 を押す
- 7 🛅を押す

確認メッセージが表示されます。

8 を押す

BIOS セットアップユーティリティが終了し、パソコンが再起動します。

このあとはp.13の「Windowsのセットアップをしよう」をご覧になり、作業を 続けてください。

#### セットアップの途中で電源を切ってしまったときは?

セットアップの途中で電源スイッチを押してしまったときには、次のように操作してください。

#### 1 5 秒以上待ってから、もう一度電源スイッチを押す

もとの画面が表示されますので、そのままセットアップの作業を続けてください。 正常にセットアップされていない可能性がありますので、セットアップ完了後に 『困ったときのQ&A』PART3の「再セットアップ」をご覧になり、再セットアッ プを行ってください。

「インターネット無料体験」で、アクセスポイントに接続できなかったときは?

#### 「アクセスポイントに接続できません。」と表示された場合

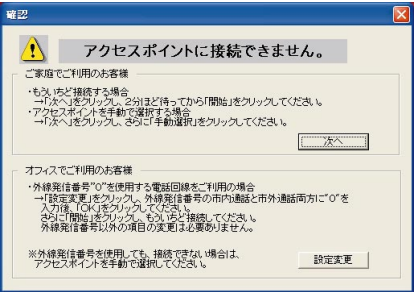

メッセージの内容は場合によって異なります。

#### **ご家庭など、外線発信番号「0」を使用しない電話回線をご利用の場合** 回線が混雑しているなどの原因が考えられます。次の手順で、もう一度、アク セスポイントの自動選択を行ってください。

#### 1 「次へ」ボタンをクリックする

2 2 分ほど待ってから「開始」ボタンをクリックする アクセスポイントの自動選択が始まります。

#### 会社など、外線発信番号「0」を使用する電話回線をご利用の場合

外線発信番号「0」の設定が正しくないことが考えられます。 次の手順で外線 発信番号の設定をし、再度、アクセスポイントの自動選択を行ってください。

- 1 「設定変更」ボタンをクリックする 「電話とモデムのオプション」ウィンドウが表示されます。
- 2 「ダイヤル情報」タブで変更したい所在地を選択し、「編集」ボタンをクリックする 選択した所在地の編集画面が表示されます。
- 3 「全般」タブの市内通話、市外通話の外線発信番号に「0」を入力 し、「OK」ボタンをクリックする

- 4 「OK」ボタンをクリックする
- 5 「開始」ボタンをクリックする

フリーダイヤルに接続され、アクセスポイントが自動選択されます。その後、 アクセスポイントに接続され、「BIGLOBE インターネットどきどき体験」の ホームページが表示されます。

チェック

- アクセスポイントの自動選択で、どうしてもアクセスポイントが選択できない 場合は、前ページの画面で「次へ」ボタンをクリックし、次のページの「アク セスポイントを手動選択したいときは?」の手順3以降を行い、アクセスポイ ントを手動選択してください。
- ・構内交換機(PBX)の種類によっては、内蔵FAXモデムが使用できない場合があります。

#### 「アクセスポイントを自動選択できませんでした。」と表示された場合

何らかの理由でアクセスポイントの自動選択ができませんでした。「OK」ボ タンをクリックし、次のページの「アクセスポイントを手動選択したいとき は?」でアクセスポイントを手動選択してください。

#### 次のような画面が表示された場合

ナンバーディスプレイの契約が「回線ごと非通知」になっています。

| 発信者者 | 枵 🛛 🕅                                                  |
|------|--------------------------------------------------------|
| !    | お客様の発信者番号(電話番号)が非通知に設定されているため、<br>アクセスポイントの自動選択ができません。 |

- ・電話番号を通知しても構わないときは、「OK」ボタンをクリックして、次に
   「開始」ボタンをクリックしてください。通知されるのは、アクセスポイン
   トの自動選択時のみです。その後は非通知になります。
- ・電話番号を通知したくないときは、アクセスポイントを自動選択できません。「OK」ボタンをクリックして次の画面で「手動選択」ボタンをクリックしてください。その後は p.55 の手順 4 に進んでアクセスポイントを手動 選択してください。

## チェック

その他、どうしてもインターネットに接続できない場合は、 ご ぱそガイド」-「トラブル解決 Q&A」-「インターネット / 通信」をご覧になって、トラブルを 解決してください。

#### アクセスポイントを手動選択したいときは?

チェック

「ナンバーディスプレイ(発信電話番号通知サービス)」についてNTTとの契約 がどうなっているかわからないときは、NTTにお問い合わせください。

- 1 【インターネット】ボタン( 🥑 )を押す
- 2 「キャンセル」ボタンをクリックする

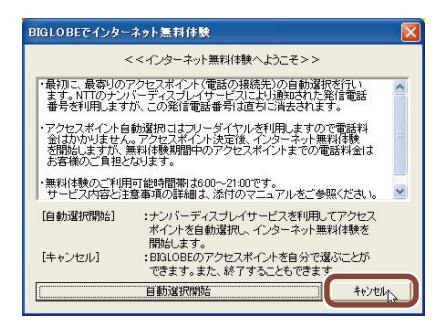

3 「手動選択」ボタンをクリックする

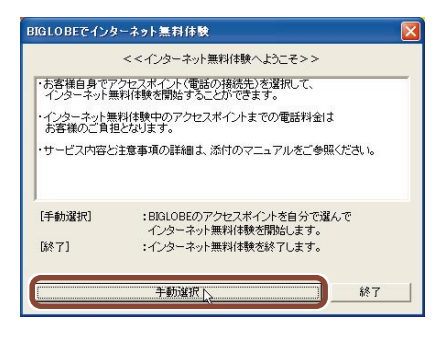

「インターネット無料体験」を中止する場合は、「終了」ボタンをクリックしてく ださい。

#### 4 「市外局番」の入力欄に「|」が点滅していることを確認して、市外局 番を入力する

「 | 」が点滅していない場合は、入力欄に矢印を合わせて、「 ] 」の形に変わったらクリックしてください。

このパソコンに接続した電話回線の市外局番を入力します。

 ②下のボックスにあなたの電話番号の 「市外局番」を入力してください。
 〇3

東京都23区内(市外局番は03)の場合の入力例

#### 5 アクセスポイント一覧の中から 1 つ選んでクリックする

手順4で入力した「市外局番」から判断して、近くにあるアクセスポイントが自動的に表示されます。その中から1つ選んでください。

| ③下のアクセスポ                                                                      | イントー覧から                                  | う、   |       |
|-------------------------------------------------------------------------------|------------------------------------------|------|-------|
| お近くの電話番                                                                       | 号をお選びくた                                  | ごさい。 |       |
| 182-0801-0001<br>182-764-0000<br>182-764-0000<br>182-764-0040<br>182-000-0008 | 東京<br>所沢・狭山<br>相模原・町田<br>相模原・町田<br>府中・多摩 |      | < 1 > |

## チェック

- ・同じ都市名で2つ以上の電話番号がならんでいる場合は、どれかひとつを選んでクリックしてください。これは1カ所のアクセスポイントに電話が集中するのを避け分散させるために用意されたものなので、どれを選んでも構いません。
- ・「インターネット無料体験」では、インターネット接続サービス料金はかかりま せんが、アクセスポイントまでの電話料金がかかります。電話料金を少しでも 安くするために、なるべく近くにあるアクセスポイントを選んでください。
- ・市外局番の変更があった場合は、古い市外局番が使われているアクセスポイントを手動選択しても、電話がつながらないことがあります。この場合は、アクセスポイントの自動選択を行うか、他のアクセスポイントを選択してください。

#### 6 「体験開始」ボタンをクリックする

次の画面が表示されます。

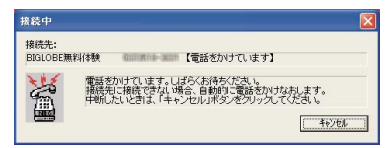

上のような画面が出て、パソコンがアクセスポイントに、自動的に電話をかけま す。そのまま、しばらく何も操作せずに、お待ちください。 接続先が話し中の場合、自動的に電話をかけ直します。つながるまで、しばらく お待ちください。

インターネットに接続されると、インターネットエクスプローラが起動して、 「BIGLOBE インターネットどきどき体験」のホームページが表示されます。

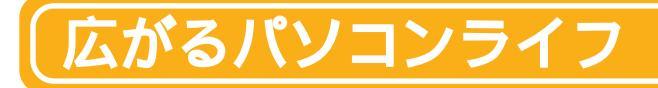

ここでは、このパソコンの機能や添付されているアプリケーション、いろいろな サービスを組み合わせてできる、便利な使いかたや楽しい使いかたをご紹介し ます。

> 出先からアクセス! 「.Gateサービス」を利用することで、携帯電話や外出先のパ ソコンから自宅のパソコンに接続してメールを送受信したり、 外出先のパソコンで自宅のパソコンにあるファイルを見たり、 ダウンロードできるようになります。

> 🏂 ぱそガイド 」-「 ここから広がるパソコン! 」-「 外出先から 利用する 」

## 気に入りの CD を作ろう

何枚もの音楽 CD の中から、お気に入りの曲だけを選んで CD-R/RW に書き込み、自分だけのオリジナル CD を作る ことができます。

🔊 ぱそガイド 」-「 パソコンでできること」-「 音楽の再生 / 編集 」

## ノ<sub>VD</sub>を見よう・TV 画面で見よう

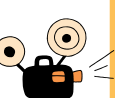

パソコンで DVD VIDEO を再生したり、TV に接続してパソコ ンで再生しているDVD VIDEOの映像を、TVの大画面の迫力 ある映像で楽しむことができます。

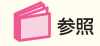

参照

参昭

・ ご ぱそガイド」-「 パソコンでできること」-「 DVD / 映像」 ・ 『もっと知りたいパソコン』 PART3 の「 外部ディスプレイ 」

58

ヘッドフォンマイクとUSB カメラを使えば、「Windows Messenger」を使って相手の顔を見ながらおしゃべりがで きます。

☆ ぱそガイド」-「パソコンでできること」-「インターネット

/ メール」-「インターネットで電話をする」

## 電話をしよう

 🎦 ぱそガイド 」 - 「 パソコンでできること 」 - 「 インターネット / 参照( メール」-「インターネットで電話をする」

## ターネット電話をかけよう

・『TV モデルガイド』

BIGLOBEの「dialpad インターネット電話」サービス(基 本使用料200円/月)に申し込めば、ヘッドフォンマイクを 使って、インターネットに接続したパソコンから電話をかける ことができます。通話料も、日本国内やアメリカ、韓国は3 分間で10円、ヨーロッパや中国(北京、上海)ならば3分 間で20円とお得です(2002年2月現在)。

BIGLOBEの利用料金、アクセスポイントまでの通話料は別途必要に

た、急用のときなど番組を一時停止しておき、用事がすんだ 後で、その続きから見ることもできます。見ている途中で、 見たい場面まで巻き戻し、何度もくりかえし見ることもでき ます。

・ 1 パンコンでできること」 - 「 テレビ」

TV 番組を見たり、パソコンに録画することができます。ま

## ∨ 番組を見よう、録画しよう

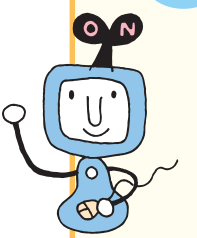

参昭

なります。

参照

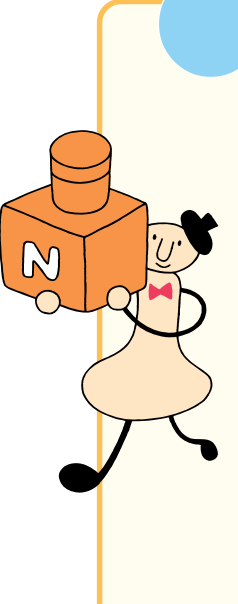

ンラインショッピングを活用しよう

インターネットへの接続環境があれば、いつでも好きなとき にショッピングを楽しめる、NECのオンラインショッピング サービス「121@store」を利用できます。

「121@store」には、NEC製品はもちろん、他社のソフト ウェアや周辺機器、サプライ品など、あなたのデジタルライ フを充実させるアイテムが満載です。また、お支払いの方法 も、銀行振込やクレジットカード、代金引換など、あなたのご 都合に合わせてお選びいだだけます。

「121@store」を活用して、パソコンのパワーアップやより 快適なデジタルライフを楽しみましょう。

http://121ware.com/store/

## より詳しく知りたいときには

ここで紹介しなかった機能や使いかたを知 りたいとき、パソコンの機能やアプリケー ションについて詳しく知りたいときは、「ぱ そガイド」の「パソコンでできること」や 「ここから広がるパソコン!」、『もっと知り たいパソコン』を見てみましょう。 ウイルス対策やファイルの整理など、安全 かつ快適にパソコンライフを楽しむための

情報も「ぱそガイド」に載っています。

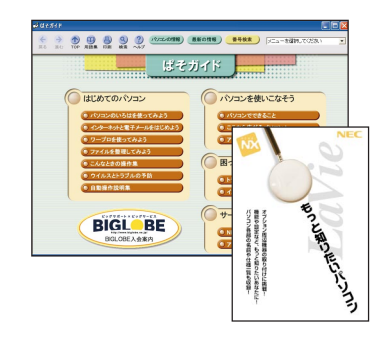

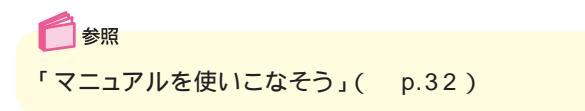

このマニュアルで使用しているアプリケーション名などの正式名称

| Windows, Windows XP          | Microsoft® Windows® XP Home Edition operating system 日本語版 |  |
|------------------------------|-----------------------------------------------------------|--|
| Office XP、Office XP Personal | Microsoft <sub>®</sub> Office XP Personal                 |  |
| インターネットエクスプローラ               | Microsoft <sub>e</sub> Internet Explorer 6.0              |  |
| Outlook Express              | Microsoft <sub>®</sub> Outlook <sub>®</sub> Express 6.0   |  |
| Norton AntiVirus             | Norton AntiVirus™ 2002                                    |  |
| LiquidView                   | LiquidView <sub>®</sub> Version 2.00N                     |  |
| アイモーニング                      | 生活情報ポータル アイモーニング for Windows V03L01                       |  |
| DVD MovieWriter              | Ulead <sup>®</sup> DVD MovieWriter™ for NEC               |  |
| iモード                         | i-mode、アイモード                                              |  |
| 蔵衛門デジブック                     | 蔵衛門8 デジブック for NEC                                        |  |
| 翻訳アダプタ CROSSROAD             | 翻訳アダプタ CROSSROAD(Ver3.0)                                  |  |
| コペルニック                       | Copernic 2001                                             |  |
| CyberSupport                 | CyberSupport for NEC                                      |  |

Microsoft、MS、Windows、Outlook および Windows のロゴは、米国 Microsoft Corporationの米国およびその他の国における商標または登録商標です。

「てきばき家計簿マム」はテクニカルソフト株式会社の商標です。

「i-morning」「アイモーニング」は(株)デジタルアドベンチャーの商標です。

筆王は株式会社アイフォーの登録商標です。

「i-mode/アイモード」は、(株)NTTドコモの登録商標です。

駅すばあとは株式会社ヴァル研究所の登録商標です。

蔵衛門は株式会社トリワークスの登録商標です。

携快電話はソースネクスト株式会社の登録商標です。

dialpad は、Dialpad Communicationsの商標です。

Symantec、Symantec ロゴは Symantec Corporation の登録商標であり、各製品名は Symantec Corporation の 商標または登録商標です。

LiquidViewは、Portrait Displays, Inc.の米国およびその他の国における登録商標です。

「BIGLOBE」「SmartGallery」は、日本電気株式会社の商標または登録商標です。

Ulead、DVD MovieWriter は、Ulead System, Inc. の登録商標です。

CyberSupport は株式会社ジャストシステムの商標です。

本書に記載のイラストや画面は、モデルによって異なることがあります。また、実際の画面とは多少異なることが あります。

本文中に記載されている CD/DVD ドライブは、CD-R/RW with DVD-ROM ドライブを指しています。 本文中に記載されているBIOSセットアップユーティリティは、画面上では「AMIBIOS EASY SETUP UTILITY」 と表示されます。

Designed for Windows® program について

本製品には、Designed for Windows® program のテストにパスしないソフトウェアを含みます。

## はじめに お読みください

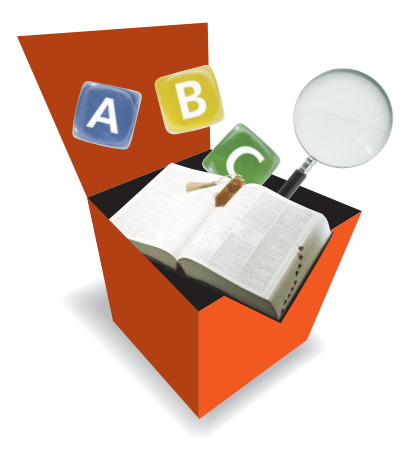

初版 2002年5月 NEC P 853-810028-403-A

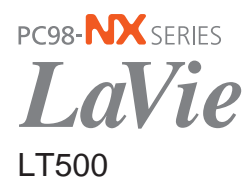